### じっくり勉強すれば身につく統計入門

#### 2016 年 11 月 12 日 森戸記念館

「じっくり勉強すれば身につく統計解析」を副題としたシリーズ全3巻がサイエンティスト 社から刊行されている.タイトルは「医薬品開発のための統計解析:第1部基礎,第2部実験 計画法,第3部非線形モデル」である.今回は,この本の第3部の§2.5の薬物動態を元にコ ンパートメントモデルについてじっくりと解説する.また,経時測定データを適切に可視化す るためにJMP のグラフ作成機能をどう使えばよいか丁寧に解説する.

### Excel 及び JMP による

### 血中薬物濃度のコンパートメントモデルあてはめ

伏見 啓 (一般財団法人日本食品分析センター)

- 第3部 非線形モデル・
- 2章5節 薬物動態の解析
  - (1) 薬物動態モデルの導出
  - (2) モデルの性質
  - (3) Excel ソルバーによるパラメータ推定
  - (4) JMP 非線形回帰によるパラメータ推定
  - (5) 水準のとりかた

補遺

### JMP のグラフ作成機能を使いこなそう:経時測定データのケース

福島 慎二 (アステラスリサーチテクノロジー)

- 第2部 実験計画法改訂版
- 7章4節 経時データの解析

グラフ化の重要性

データの紹介

JMP データテーブルの基礎

「グラフビルダー」の使い方

「重ね合わせプロット」の使い方

#### まとめ

## じっくり勉強すれば身につく統計入門 薬物動態の解析

第3部 非線形モデル 第2章 非線形最小2乗法(応用)5節

(一財)日本食品分析センター伏見啓

はじめに

「じっくり勉強すれば身につく統計入門」の発表も13回目となりました. なお、過去の発表資料はサイエンティスト社のホームページで公開されています. http://www.scientist-press.com/12\_280.html

今回は、 医薬品開発のための統計解析 -第3部 非線形モデル- 2章5節 薬物動態の解析

演習ファイルの入手先 http://www.scientist-press.com/12\_336.html

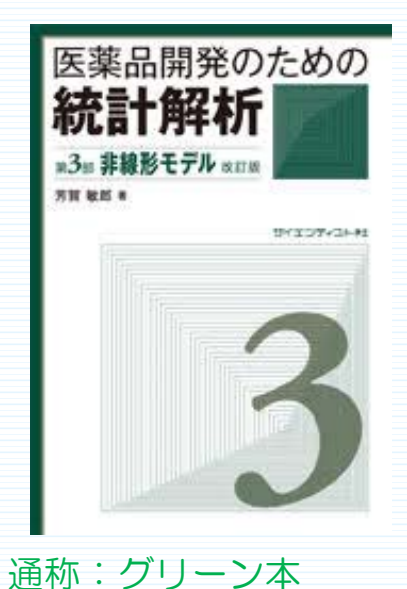

2

### 薬物動態の解析

ここでは

・ 投与された薬物が体内に吸収され、体内の薬物量が増加する.

・体内の薬物が(分布・代謝された後)排出されて体内から消失する. という過程を取り上げる.

薬物が体内でどのように移動・変化するのか 吸収(absorption)→分布(distribution)→代謝(metabolism)→排泄(excretion) という過程を薬物動態 (pharmacokinetic, ADME)という.

3

最も単純なモデルを用い,基本的な考え方だけに限定して説明する. 現実のデータを解析する場合は,適宜専門書を確認してほしい.

また、薬物動態の分野で用いられる記号にとらわれずに、 グリーン本内での記号と関連したものを使用している.

## 2.5 薬物動態の解析

- (1) 薬物動態モデルの導出
- (2) モデルの性質
- (3) Excel ソルバーによるパラメータ推定
- (4) JMP 非線形回帰によるパラメータ推定
- (5) 水準の取り方

## (1) 薬物動態モデルの導出

薬物が血液中に投入されるプロセスには

- ① 静脈に一度に 注射
- ② 薬物を経口投与→消化管に入り小腸などで徐々 に吸収

薬物を皮下注射→皮下から血液中に徐々に吸収 ③静脈に点滴で連続的に投入

などが考えられる.

①③の場合;投与した薬物は全量血液中に入る.

②の場合 ;錠剤を経口投与した場合 錠剤が崩壊・薬物が溶出→吸収部位 まで移動→吸収→血液中に移行する (全量血液中に入るわけではない).

血液中の薬物は各臓器を出入りしながら体中 に分布し、肝臓やその他の臓器で代謝され、 糞便中にあるいは腎臓を介して尿中移行して 体外に排泄される.

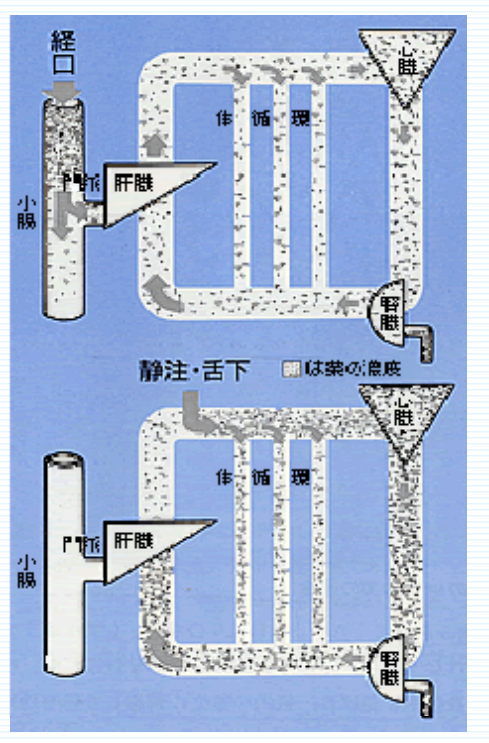

5

6

①の『静脈に一度に注射』→血液中の薬物は投与量に比例して体外に排泄 される、という場合を考えてみる。

この場合,血液中の薬物量 y は,表示1.3.2のような指数曲線  $y = y_0 exp(-Bx)$  で表される.

(表示1.3.2は投与量 100 mg, 消失率10%/hr.)

表示1.3.2 静脈内投与後の血液中薬物量時間推移 (yo=100, B=0.1)

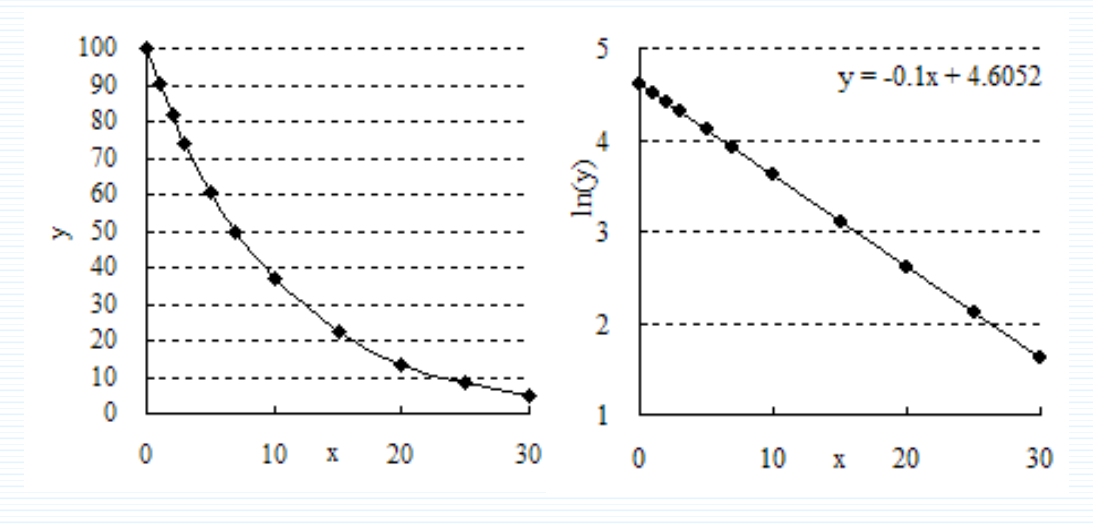

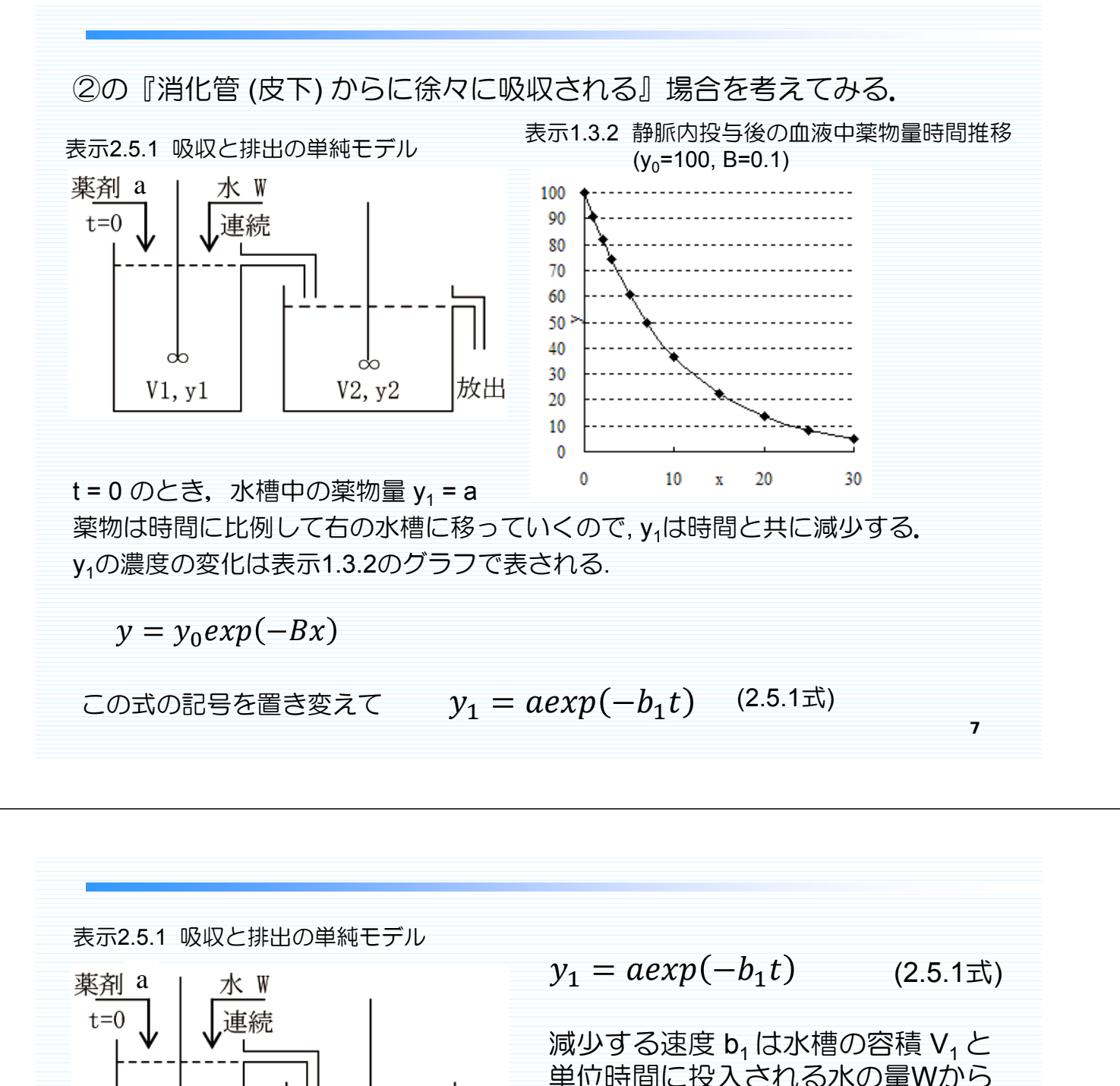

 一
 一
 一
 一
 一
 一
 一
 一
 一
 一
 一
 一
 一
 一
 一
 一
 一
 一
 一
 一
 一
 一
 一
 一
 一
 一
 一
 一
 一
 一
 一
 一
 一
 一
 一
 一
 一
 一
 一
 一
 一
 一
 一
 一
 1
 二
 二
 1
 1
 1
 1
 1
 1
 1
 1
 1
 1
 1
 1
 1
 1
 1
 1
 1
 1
 1
 1
 1
 1
 1
 1
 1
 1
 1
 1
 1
 1
 1
 1
 1
 1
 1
 1
 1
 1
 1
 1
 1
 1
 1
 1
 1
 1
 1
 1
 1
 1
 1
 1
 1
 1
 1
 1
 1
 1
 1
 1
 1
 1
 1
 1
 1
 1
 1
 1
 1
 1
 1
 1
 1
 1
 1
 1
 1
 1
 1
 1
 1
 1
 1
 1
 1
 1
 1
 1
 1

溢れた溶液は右の水槽に流れ込むので時間 t までに右の水槽に流れ込む 薬物量は

$$y_2 = a\{1 - exp(-b_1t)\}$$
(2.5.3式)

表示2.5.2 血中薬物量の時間変化(1)

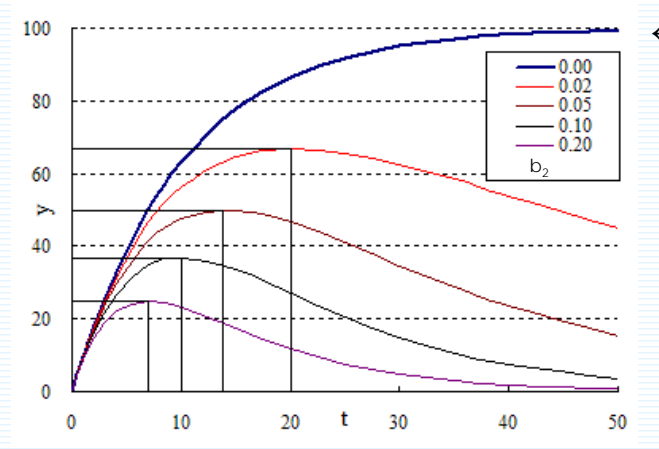

← y<sub>2</sub>の時間的な変化
 表示1.3.2のグラフを上下を逆にした形

右の水槽にも水で満たされていて、 左の水槽から溶液が流れ込むと 流入量分の溶液が溢れ出すとすると 右の水槽の薬物量 y<sub>2</sub> は単調増加し ない.

左の水槽から流れ出す溶液の薬物量はy<sub>1</sub>に比例する。同様に右の水槽から 流れ出す溶液の薬物量はy<sub>2</sub>に比例する。 y<sub>2</sub>の薬物変化量は流入する量と流出する量の差となるので

$$\frac{dy_2}{dt} = b_1 y_1 - b_2 y_2 = b_1 aexp(-b_1 t) - b_2 y_2$$
(2.5.4式)

$$\frac{dy_2}{dt} = b_1 y_1 - b_2 y_2 = b_1 a exp(-b_1 t) - b_2 y_2 \qquad (2.5.4 \text{ cm})$$

b,は流出する速度を表すパラメータで、右の水槽の容積をV,とすると

$$b_2 = \frac{W}{V_2}$$
 となる.

右の水槽にも水が投入されるとすると、別の式になる.

腎臓から尿中に薬物が排泄される,と考えると,血液の循環量や濾過速度 によっても薬物濃度は変化する.

ここでは、これらを統合した排泄速度をb<sub>2</sub>で表すこととする. 2.5.4式を解いて y<sub>2</sub> を求めると

$$y_2 = a \frac{b_1}{b_1 - b_2} \{-exp(-b_1t) + exp(-b_2t)\}$$
(2.5.5式)

数式の誘導は § 2.6 補遺 (1)を参照

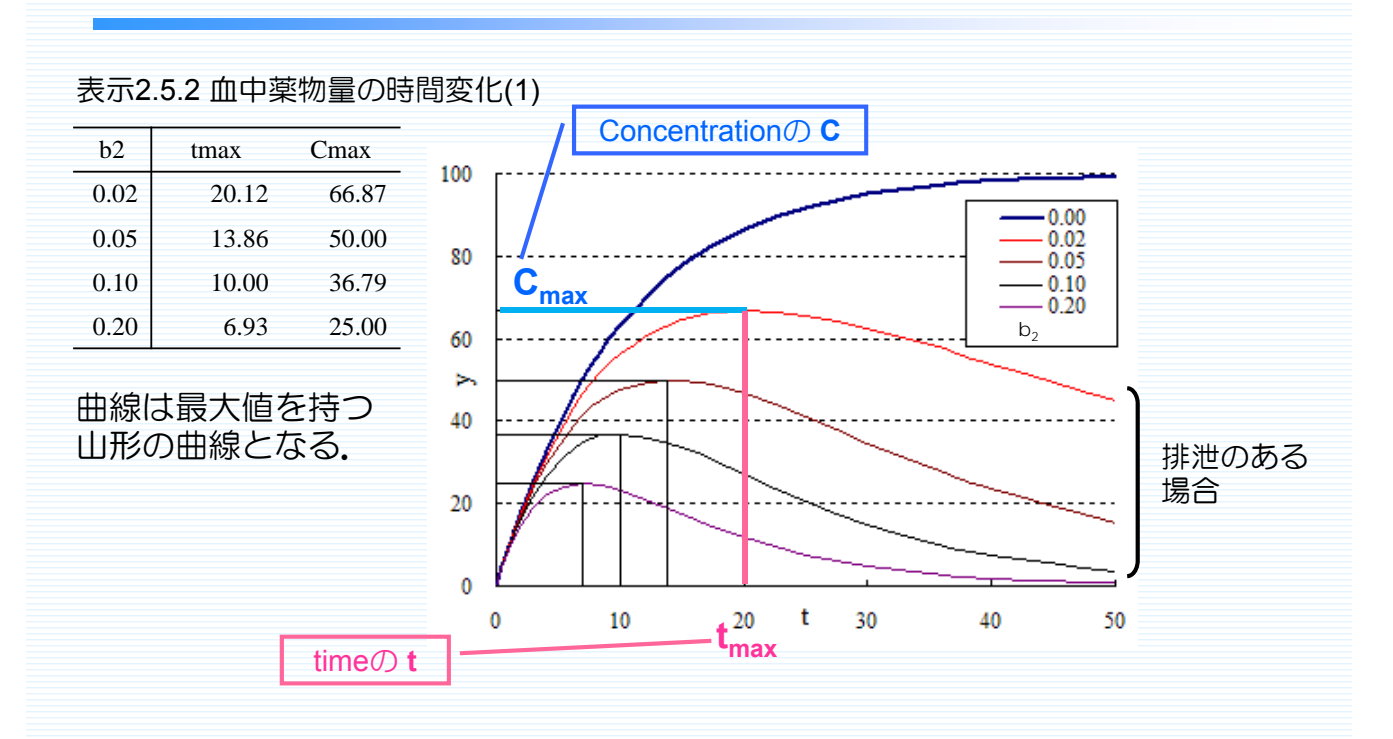

排出速度 b<sub>2</sub>が速くなると山の高さ (C<sub>max</sub>) は低くなり,その位置(t<sub>max</sub>)は左に移動 する.

11

# (2) モデルの性質

(1)では、y1やy2を薬物量として説明した。

しかし、現実の場で測定可能なのは血中の薬物濃度である.

血中濃度は血液中の薬物総量を全血液量で割ったもの、と考えると、血液 濃度の時間的変化は表示2.5.2の縦軸の単位が違うだけで形は同じ、と考 えられる.

薬物動態では血中濃度が関心の対象である。

y2を y と置き換えると, 2.5.5式は

$$y = a \frac{b_1}{b_1 - b_2} \{-exp(-b_1t) + exp(-b_2t)\}$$
(2.5.6式)

この式から,血中濃度 y の時間的変化を表す曲線は a, b<sub>1</sub>, b<sub>2</sub>の3つのパラ メータで変化することがわかる.

曲線の特長を表す量としては、yが最大になる時間  $t_{max}$ ,山の高さ  $C_{max}$ , 曲線下の面積 AUC (Area Under the Curve) がある. これらの量も  $a, b_1, b_2$ の3つのパラメータで表すことができる.

$$t_{max} = \frac{ln(b_1) - ln(b_2)}{b_1 - b_2} = \frac{ln(b_2) - ln(b_1)}{b_2 - b_1} \quad (b_1 \neq b_2 \text{のとき})$$

$$t_{max} = \frac{1}{b_1} = \frac{1}{b_2} \quad (b_1 = b_2 \text{のとき})$$

$$C_{max} = a \left(\frac{b_1}{b_2}\right)^{-1/(\frac{b_1}{b_2} - 1)} \quad (b_1 \neq b_2 \text{のとき})$$
(2.5.7式)

 $C_{max} = \frac{a}{e}$  (2.5.8式)  $(b_1 = b_2 のとき)$ 

C<sub>max</sub>は a と b<sub>1</sub>/b<sub>2</sub>の比で決まり排泄速度が速くなると山の高さは低くなる.

$$AUC = \int_0^\infty y dt = \frac{a}{b_2} \tag{2.5.9 t}$$

AUCは  $a \ge b_2$  だけで決まる (吸収速度は無関係). つまり、静脈内に直接1度に注入したときのAUCと等しい.

式の誘導は § 2.6 補遺 (1)を参照

|   | 表示2.5.3 |        | 血中薬    | 物量の    | の時間    | 变化(2   |
|---|---------|--------|--------|--------|--------|--------|
|   | а       | 100.00 | 100.00 | 100.00 | 100.00 | 50.00  |
| E | b1      | 2.00   | 1.00   | 0.50   | 0.25   | 1.00   |
|   | b2      | 4.00   | 2.00   | 1.00   | 0.50   | 0.50   |
| I | tmax    | 0.35   | 0.69   | 1.39   | 2.77   | 1.39   |
| l | Cmax    | 25.00  | 25.00  | 25.00  | 25.00  | 25.00  |
|   | AUC     | 25.00  | 50.00  | 100.00 | 200.00 | 100.00 |
|   |         |        |        |        |        |        |
|   |         | (1)    | (2)    | (3)    | (4)    | (5)    |
|   | 0.0     | 0.00   | 0.00   | 0.00   | 0.00   | 0.00   |
|   | 0.1     | 14.84  | 8.61   | 4.64   | 2.41   | 4.64   |
|   | 0.2     | 22.10  | 14.84  | 8.61   | 4.64   | 8.61   |
|   | 0.4     | 24.74  | 22.10  | 14.84  | 8.61   | 14.84  |
|   | 0.7     | 18.58  | 25.00  | 20.81  | 13.48  | 20.81  |
|   | 1.0     | 11.70  | 23.25  | 23.87  | 17.23  | 23.87  |
|   | 1.5     | 4.73   | 17.33  | 24.92  | 21.49  | 24.92  |
|   | 2.0     | 1.80   | 11.70  | 23.25  | 23.87  | 23.25  |
|   | 2.5     | 0.67   | 7.53   | 20.44  | 24.88  | 20.44  |
|   | 3.0     | 0.25   | 4.73   | 17.33  | 24.92  | 17.33  |
|   | 3.5     | 0.09   | 2.93   | 14.36  | 24.31  | 14.36  |
|   | 4.0     | 0.03   | 1.80   | 11.70  | 23.25  | 11.70  |
|   | 5.0     | 0.00   | 0.67   | 7.53   | 20.44  | 7.53   |

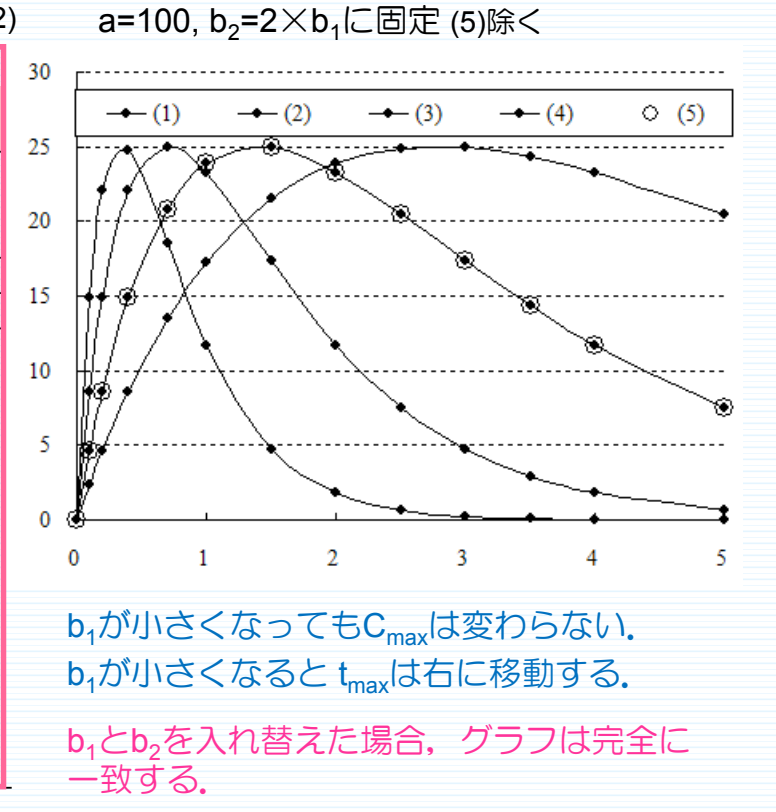

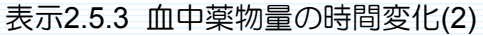

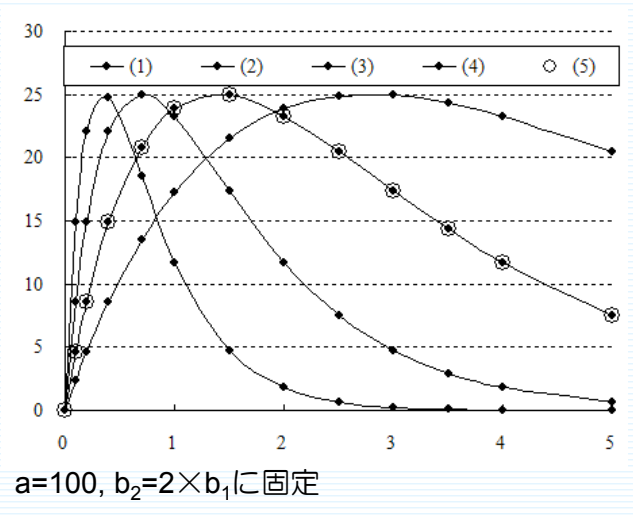

**b**<sub>1</sub>とb<sub>2</sub>を入れ替えた場合, グラフは完全 に一致する.

⇒ 同じ曲線に2つのモデルがあてはめら れるということを意味する.

**b**<sub>1</sub>と b<sub>2</sub>の初期値の設定により異なる解 が得られてしまう.

どちらの解が適切かは固有技術による 判断にゆだねられる.

事前情報として b<sub>1</sub> > b<sub>2</sub> であることがわかっているのであれば、初期値がこの条件を満たすように設定しなければならない。

(3) Excel ソルバーによるパラメータ推定

表示2.5.4 データとExcelソルバーによる解析結果

| t  | у    | yhat(1) | yhat(2) | e     |
|----|------|---------|---------|-------|
| 0  | 0.00 | 0.00    | 0.00    | 0.00  |
| 1  | 3.49 | 3.44    | 3.44    | 0.05  |
| 2  | 4.87 | 4.90    | 4.90    | -0.03 |
| 3  | 5.01 | 5.28    | 5.28    | -0.27 |
| 4  | 5.57 | 5.10    | 5.10    | 0.47  |
| 6  | 3.86 | 4.12    | 4.12    | -0.26 |
| 12 | 1.60 | 1.52    | 1.52    | 0.08  |
| 24 | 0.12 | 0.16    | 0.16    | -0.04 |

|    | 初期値1 | 初期值2  |
|----|------|-------|
| а  | 9.39 | 26.02 |
| b1 | 0.52 | 0.19  |
| b2 | 0.19 | 0.52  |
| S  | 0.37 | 0.37  |

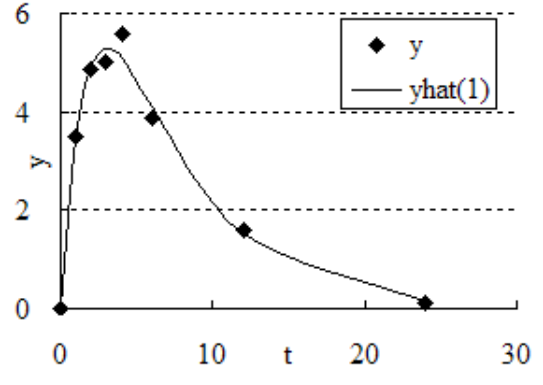

ある薬物を経口投与した. 投与後の時間 t = 1, 2, 3, 4, 6, 12, 24時間後の 血漿中薬物濃度 y の結果が得られた. このデータについて解析を試みる.

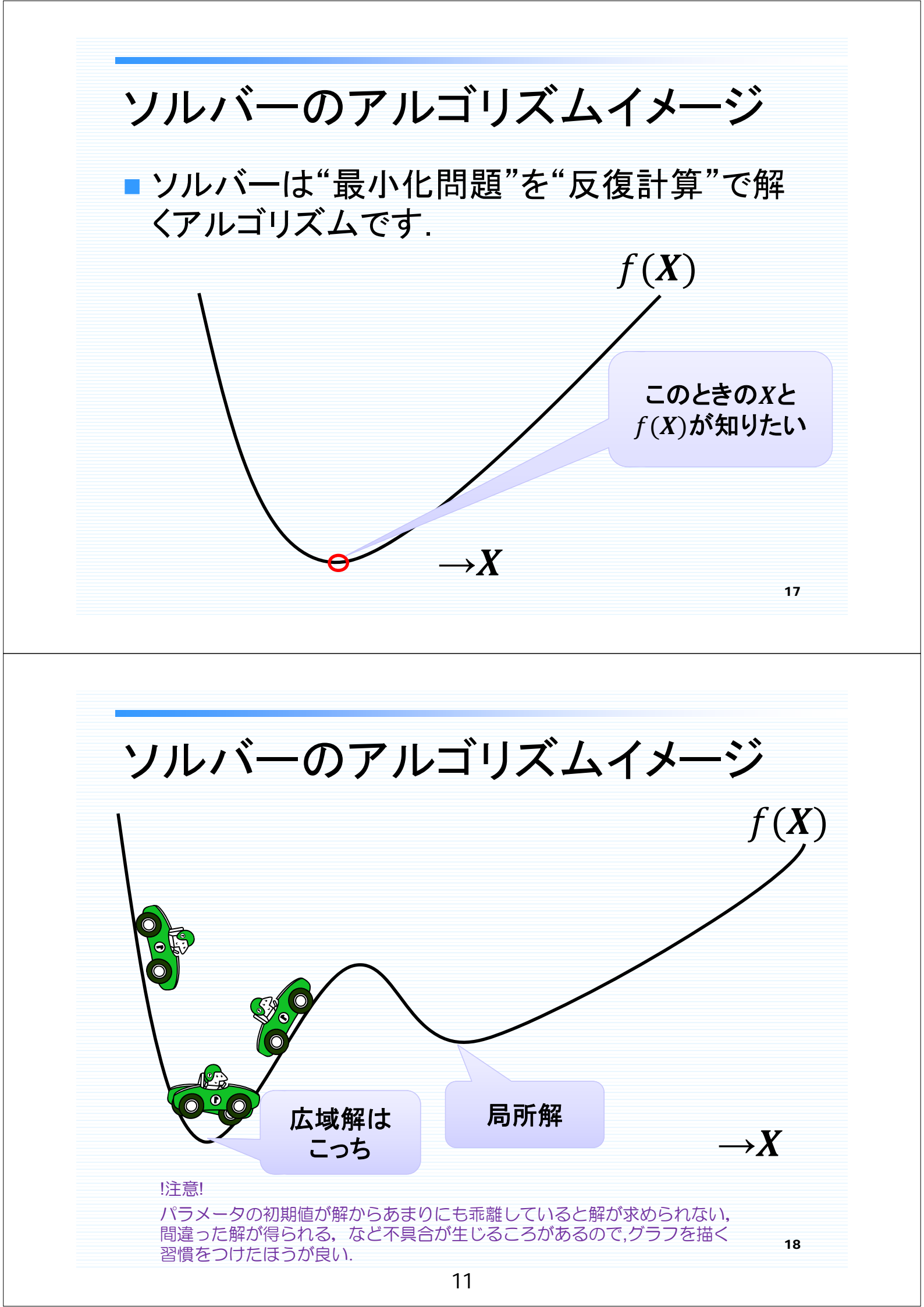

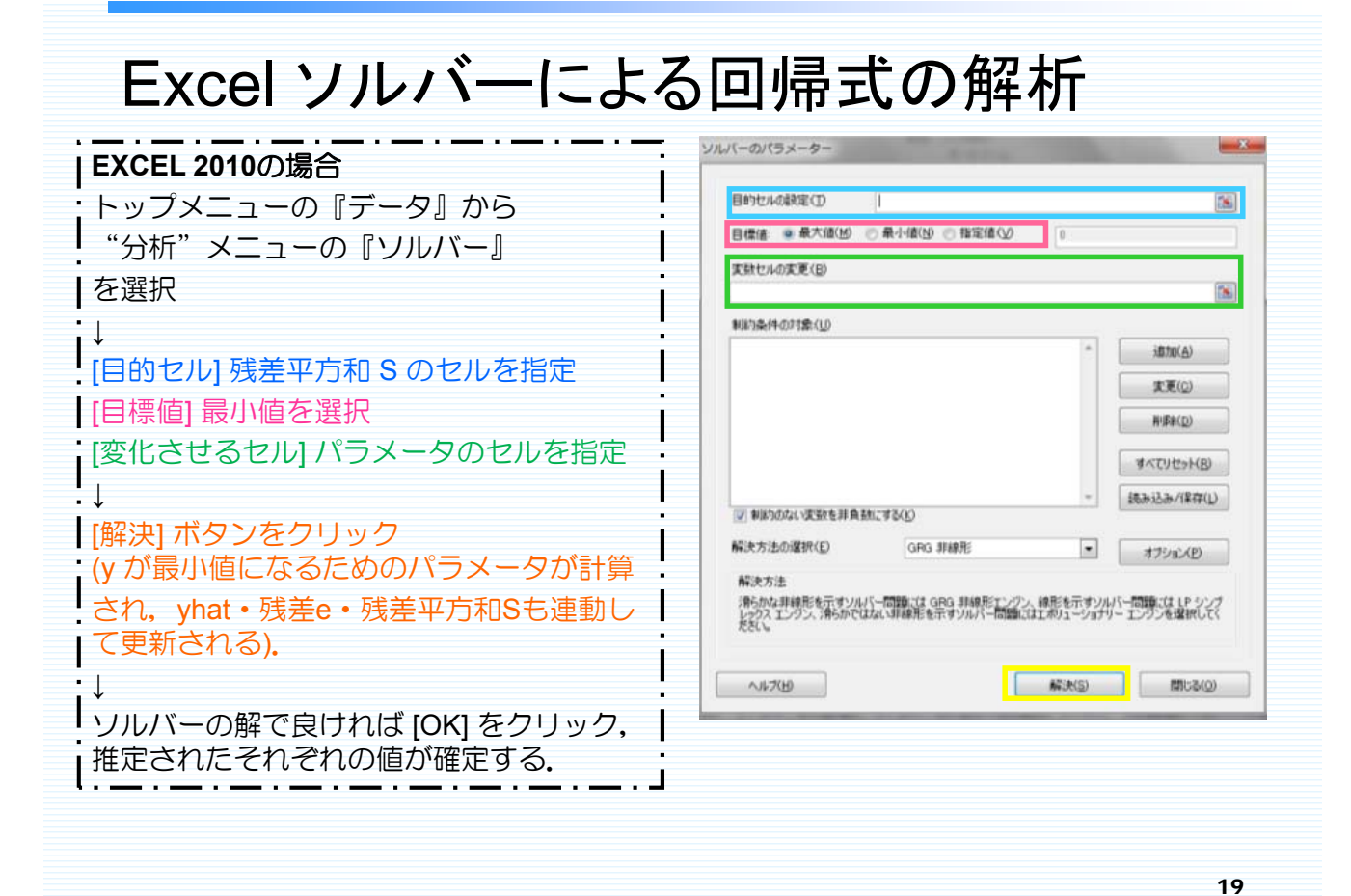

| 10 | 512.0.1 |         |         |      |                                     |
|----|---------|---------|---------|------|-------------------------------------|
| t  | у       | yhat(1) | yhat(2) | e    | yhatの列にはモデル式,                       |
| 0  | 0.00    | 0.00    | 0.00    | 0.00 | Sのセルには残差平方和                         |
| 1  | 3.49    | 3.54    | 3.54    | 0.05 | の計算式が入力されている。                       |
| 2  | 4.87    | 5.04    | 5.04    | 0.17 | $a \cdot h1 \cdot h2$ の各セルに初期値を入力する |
| 3  | 5.01    | 5.43    | 5.43    | 0.42 |                                     |
| 4  | 5.57    | 5.23    | 5.23    | 0.34 |                                     |
| 6  | 3.86    | 4.19    | 4.19    | 0.33 |                                     |
| 12 | 1.60    | 1.47    | 1.47    | 0.13 | S = 日的セル, 日標恒 = 最小個,                |
| 24 | 0.12    | 0.14    | 0.14    | 0.02 |                                     |
|    |         |         |         |      | に指定して実行                             |
|    |         | 初期値1    | 初期値2    |      | $\downarrow$                        |
|    | a       | 10.00   | 25.00   |      | a・b1・b2に解が求められる.                    |
|    | b1      | 0.50    | 0.20    |      |                                     |
|    | b2      | 0.20    | 0.50    |      |                                     |
|    | S       | 0.45    | 0.45    |      |                                     |

表示2.5.4 データとExcelソルバーによる解析結果

b1とb2が逆に推定されていても残差平方和Sは一致する.

| t  | У    | yhat(1) | yhat(2) | e     |
|----|------|---------|---------|-------|
| 0  | 0.00 | 0.00    | 0.00    | 0.00  |
| 1  | 3.49 | 3.44    | 3.44    | 0.05  |
| 2  | 4.87 | 4.90    | 4.90    | -0.03 |
| 3  | 5.01 | 5.28    | 5.28    | -0.27 |
| 4  | 5.57 | 5.10    | 5.10    | 0.47  |
| 6  | 3.86 | 4.12    | 4.12    | -0.26 |
| 12 | 1.60 | 1.52    | 1.52    | 0.08  |
| 24 | 0.12 | 0.16    | 0.16    | -0.04 |
|    |      |         |         |       |

2.64

2.64

3.07

5.28

50.07

tmax

Cmax

AUC

2.64

2.64

3.07

5.28

50.07

0.69

8.86

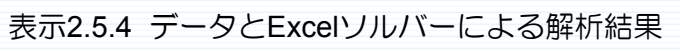

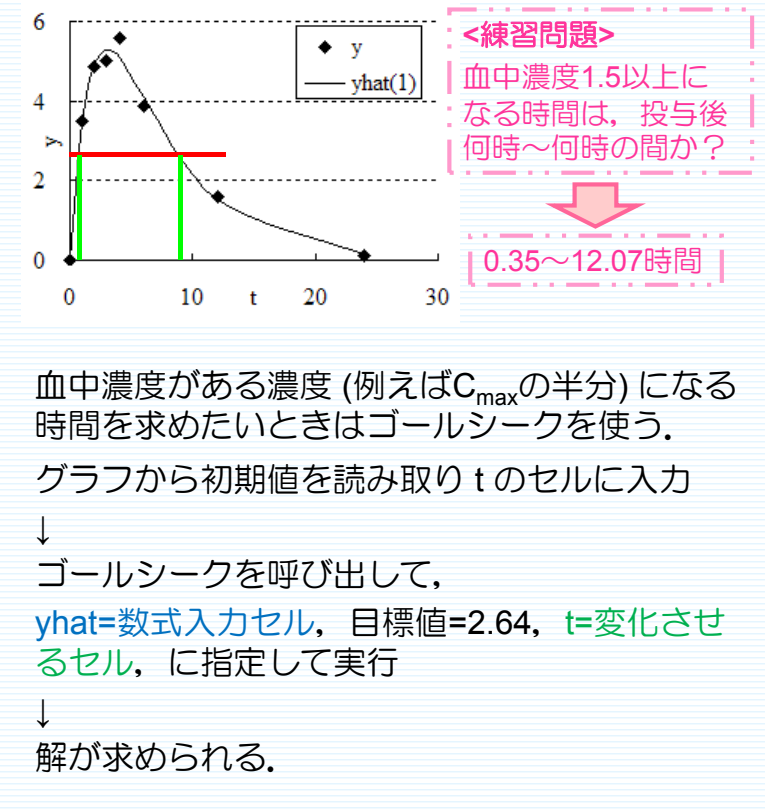

21

表示2.5.4 データとExcelソルバーによる解析結果

| t  | у    | yhat(1) | yhat(2) | е     |
|----|------|---------|---------|-------|
| 0  | 0.00 | 0.00    | 0.00    | 0.00  |
| 1  | 3.49 | 3.44    | 3.44    | 0.05  |
| 2  | 4.87 | 4.90    | 4.90    | -0.03 |
| 3  | 5.01 | 5.28    | 5.28    | -0.27 |
| 4  | 5.57 | 5.10    | 5.10    | 0.47  |
| 6  | 3.86 | 4.12    | 4.12    | -0.26 |
| 12 | 1.60 | 1.52    | 1.52    | 0.08  |
| 24 | 0.12 | 0.16    | 0.16    | -0.04 |

| e     |                                  | 0.5         | r |   |      |   |   |   |
|-------|----------------------------------|-------------|---|---|------|---|---|---|
| 0.00  |                                  | 0.4         |   |   |      |   | • |   |
| 0.05  |                                  | 0.4         |   |   |      |   |   |   |
| 0.03  |                                  | 0.3         |   |   |      |   | • |   |
| 0.27  |                                  | <u></u> 0.2 |   |   |      |   |   |   |
| 0.47  |                                  |             |   |   |      |   |   |   |
| 0.26  |                                  | 0.1         |   | • |      |   |   |   |
| 0.08  |                                  | 0.0         |   |   |      |   | • |   |
| 0.04  |                                  | (           | C | 2 | yhat | 4 |   | 6 |
| e = y | <sub>'i</sub> — y <sub>i</sub> h | at          |   |   |      |   |   |   |

|    | 初期値<br>1 | 初期値<br>2 |  |
|----|----------|----------|--|
| a  | 9.39     | 26.02    |  |
| b1 | 0.52     | 0.19     |  |
| b2 | 0.19     | 0.52     |  |
| S  | 0.37     | 0.37     |  |

yhatが大きくなるにつれて残差 e の絶対値が大きくなることがわかる.

血中濃度の値が大きくなるにつれて誤差も大きくなり, その大きさが濃度に比例する (=変動係数が一定) こと がしばしばある.

このような場合は対数変換した値について非線形最小 2乗法を適用したほうが良いかもしれない.

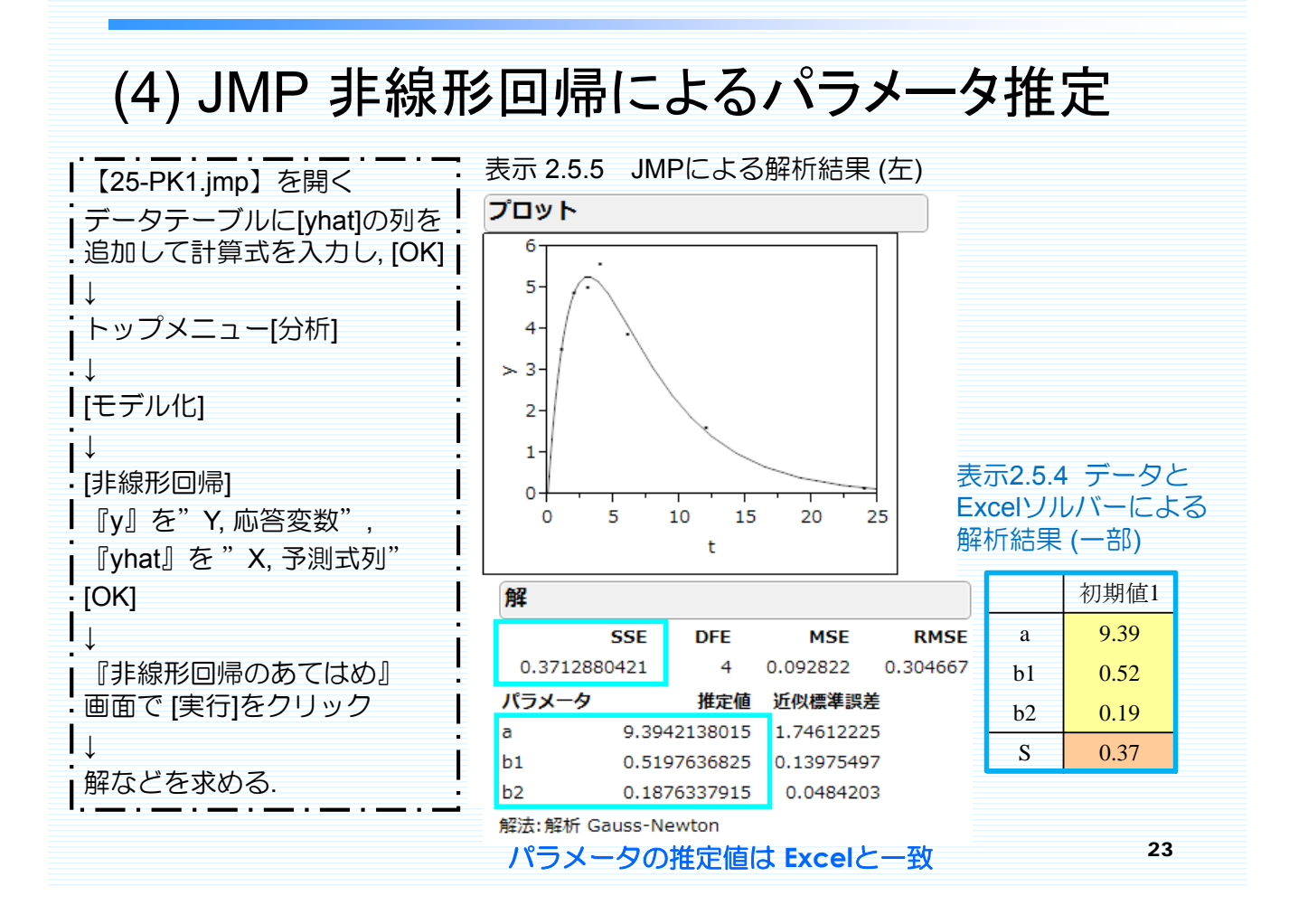

### 表示 2.5.5 JMPによる解析結果 (左中下)

| 解                                                                                                    |         |       |         |         |        |             |                                                                                                    |      |          |          |      |
|----------------------------------------------------------------------------------------------------|---------|-------|---------|---------|--------|-------------|----------------------------------------------------------------------------------------------------|------|----------|----------|------|
|                                                                                                    |         | SSE   | DFE     | N       | ISE    | RMSE        |                                                                                                    |      |          |          |      |
| 0.                                                                                                    | 3712880 | )421  | 4       | 0.092   | 822    | 0.304667    |                                                                                                    |      |          |          |      |
| パラ                                                                                                    | メータ     |       | 推定      | 値 近似橋   | 離誤差    | 下側信頼限界      | ネート しょうしん しんしょう しんしょう しんしょ しんしょ | 界    |          |          |      |
| а                                                                                                    |         | 9.39  | 9421380 | 15 1.74 | 512225 | 6.7822511   | 3                                                                                                    |      |          |          |      |
| b1                                                                                                    |         | 0.51  | 1976368 | 25 0.13 | 975497 |             | . 0.927493                                                                                                    | 27   |          |          |      |
| b2                                                                                                    |         | 0.18  | 3763379 | 15 0.04 | 484203 | 0.1097721   | 5                                                                                                    |      |          |          |      |
| 解法:                                                                                                    | :解析 Ga  | uss-N | Newton  |         | パラン    | メータb1,      | b2の相対語                                                                                                    | 呉差   | (近似標)    | 準誤差/     | 隹定値) |
| 推定                                                                                                    | 自値の相    | 関     |         |         | は      | se.[b1]/b1  | = 0.140 /                                                                                                    | 0 52 | 0 = 0.26 | <u> </u> |      |
|                                                                                                    |         | a     | b1      | b2      | 9      | e [b2] / b2 | = 0.048 /                                                                                                    | 0.18 | 8 = 0.25 | 55       |      |
| а                                                                                                    | 1.000   | 0 -   | 0.9616  | 0.9706  |        |             | - 0.0407                                                                                                    | 0.10 | 0 - 0.20 |          |      |
| b1                                                                                                    | -0.961  | .6    | 1.0000  | -0.9147 | と予     | 想外に大き       | いことが                                                                                                    | りか   | 3.       |          |      |
| b2                                                                                                    | 0.970   | )6 -  | 0.9147  | 1.0000  | これ     | は, b1とb2    | の相関が                                                                                                    | 0.91 | 5 と大き    | いため      | である. |
| パラメータの標準誤差は大きくても、そこから計算されるt <sub>max</sub> , C <sub>max</sub> , AUCなどの<br>標準誤差はそれほど大きくないことがシミュレーションで確かめられている.<br>§ 2.6 補遺(3)参照 |         |       |         |         |        |             |                                                                                                    |      |          |          |      |
| パラ                                                                                                    | ッメータ    | の信    | 朝限界     | が片側     | しか計    | 算されてい       | いないが、                                                                                                    | 信頼   | 限界を利     | 川用する     | こと   |

はないと考えられるので問題はない. §2.6補遺 (2)参照

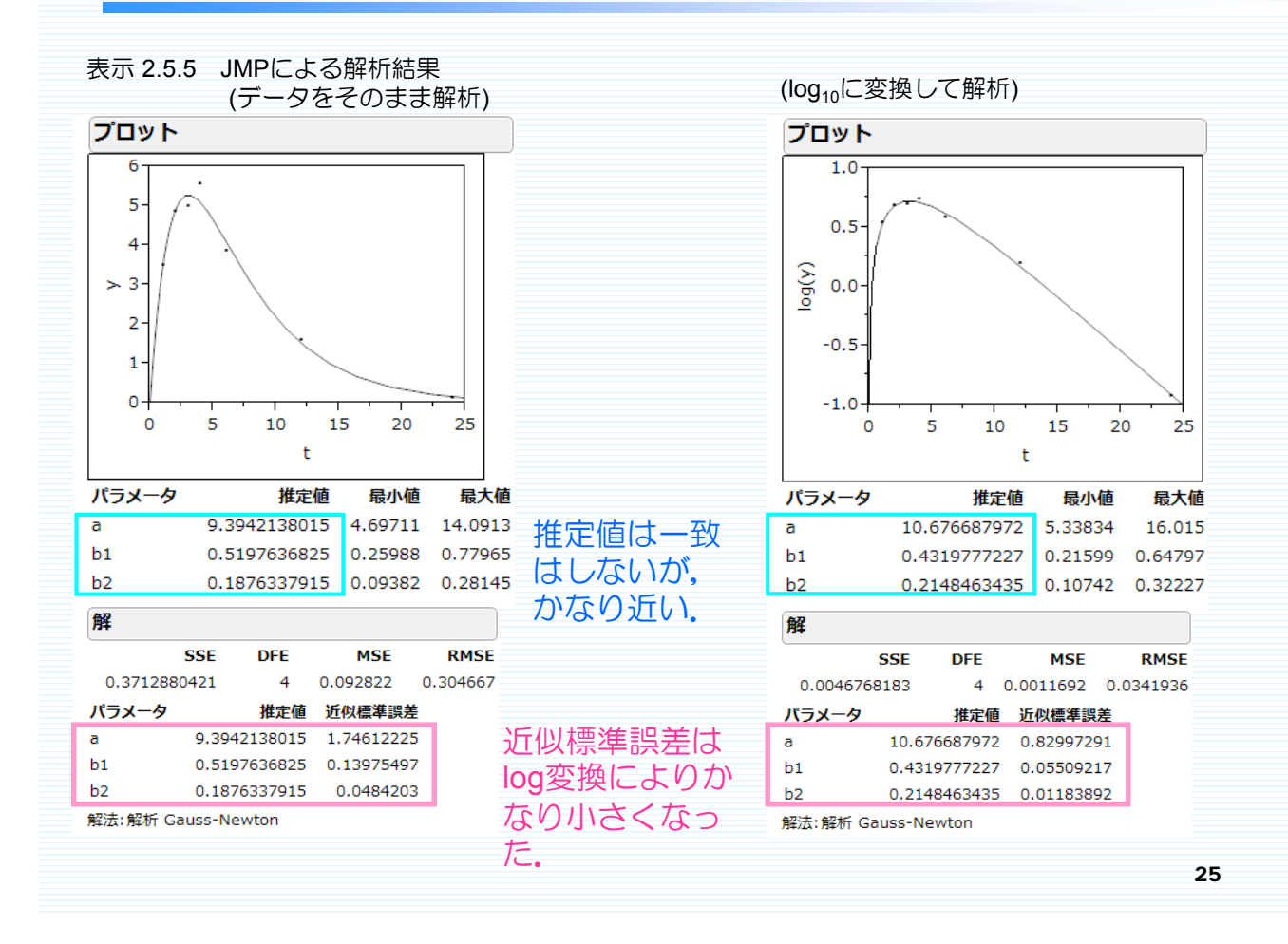

# (5) 水準の取り方

表示2.5.4では,血中濃度の測定範囲がt=1~24時間であった. 血中濃度の測定範囲がt=1~10時間のように狭くなった場合,パラメータの推定 値はどのような影響を受けるだろうか?

以下のようなデータに対して log(y) をJMPで解析した. 【25-PK2.jmp】

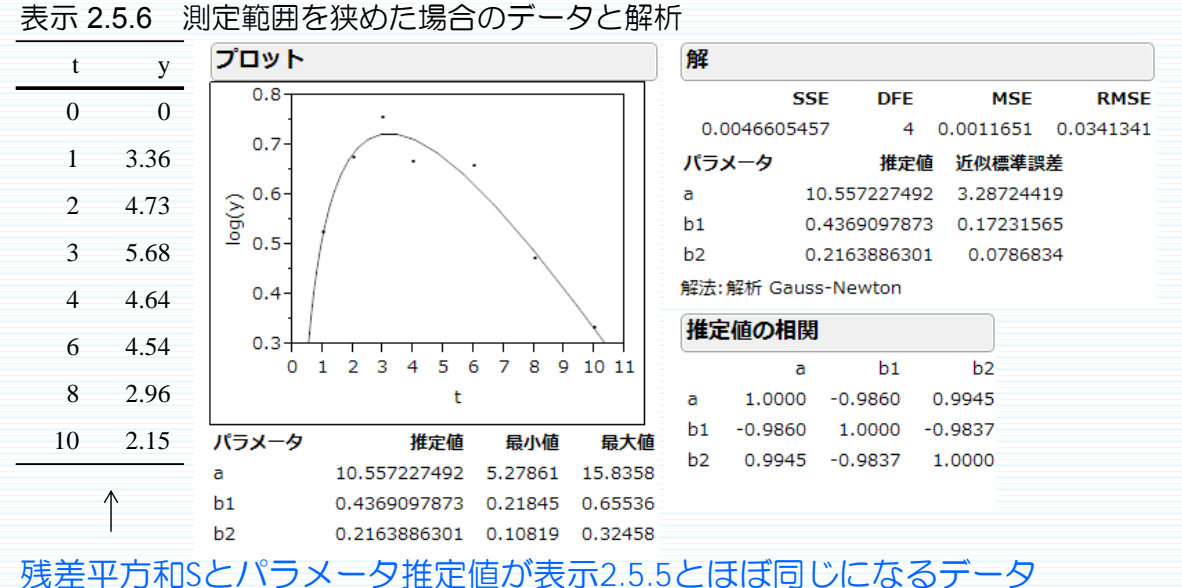

| 血中濃度が t =1      | ~ <b>24</b> の | ときの       | )解析結      | ₹ |
|-----------------|---------------|-----------|-----------|---|
| 解               |               |           |           |   |
| SSE             | DFE           | MSE       | RMSE      |   |
| 0.0046768183    | 4 0.0         | 011692    | 0.0341936 | - |
| パラメータ           | 推定值 边         | 丘似標準誤     | 差         |   |
| a 10.6760       | 587972 0      | .8299729  | 91        |   |
| b1 0.43193      | 777227 0      | .055092   | 17        |   |
| b2 0.21484      | 463435 0      | 0.0118389 | 92        |   |
| 解法:解析 Gauss-New | ton           |           |           |   |
| 推定値の相関          |               |           |           |   |
| a               | b1            | b2        |           |   |
| a 1.0000 -0.8   | 660 0.9       | 224       |           |   |
| b1 -0.8660 1.0  | 000 -0.9      | 169       |           |   |
| b2 0.9224 -0.9  | 169 1.0       | 000       |           |   |

| 1 | 血中濃度が t =1~10のときの解析結果 |           |           |         |        |           |  |  |  |  |
|---|-----------------------|-----------|-----------|---------|--------|-----------|--|--|--|--|
|   | 解                     |           |           |         |        |           |  |  |  |  |
|   |                       | SS        | E DFE     |         | MSE    | RMSE      |  |  |  |  |
|   | 0.0                   | 004660545 | 7 4       | 0.001   | 1651   | 0.0341341 |  |  |  |  |
|   | パラ                    | メータ       | 推定        | 2値 近似   | 標準誤    | 差         |  |  |  |  |
| Ē | а                     | 1         | 0.5572274 | 92 3.2  | 872441 | 19        |  |  |  |  |
|   | b1                    | 0         | 43690978  | 73 0.1  | 723156 | 55        |  |  |  |  |
|   | b2                    | 0         | 21638863  | 01 0.   | 078683 | 34        |  |  |  |  |
|   | 解法:                   | 解析 Gauss  | s-Newton  |         |        |           |  |  |  |  |
|   | 推定                    | 目値の相関     |           |         | )      |           |  |  |  |  |
|   |                       | a         | b1        | b       | 2      |           |  |  |  |  |
|   | а                     | 1.0000    | -0.9860   | 0.9945  | 5      |           |  |  |  |  |
|   | b1                    | -0.9860   | 1.0000    | -0.9837 | 7      |           |  |  |  |  |
|   | b2                    | 0.9945    | -0.9837   | 1.0000  | D      |           |  |  |  |  |

表示 2.5.7 水準の取り方による近似標準誤差の違い

| tの範囲 | а     | b1    | b2    |
|------|-------|-------|-------|
| 0~24 | 0.830 | 0.055 | 0.012 |
| 0~10 | 3.287 | 0.172 | 0.079 |

t の範囲が1~10の方が1~24に比べて近似標準誤差が大きい.

t = 1~10の方が1~24に比べてパラメータ推定値の 相関が±1.0により近い.

測定幅はパラメータの推定精度に大きく影響する。 ⇒測定幅は広く取ったほうがよい.

27

### 薬物動態の解析

まとめ

薬物動態は変化に富んだ分野の ほんの一部だけを説明したに過ぎない。 この分野で統計解析を適切に適用するためには、 薬物の吸収・分布・代謝・排泄の過程についての固有技術を 正しく把握し、適切なモデルを適用しなければならない。

また,一般にパラメータの推定精度が悪いので,解析結果を 適切に把握して正しい結論を導くのは大変難しい。 今後,この分野の解析手法の発展が期待される。

## 出典と謝辞

本発表は、「医薬品開発のための統計解析-第3部 非線形モ デル」及び、過去の SAS Institute Japan JMP事業部主催セ ミナー「医薬品開発のための統計解析」講師資料を元に構成致 しました.

ご指導,資料の提供を頂きましたJMPセミナー講師陣の皆様に お礼申し上げますとともに,本発表の機会をいただきましたこと をお礼申し上げます. じっくり勉強すれば身につく統計入門 JMP®のグラフ作成機能を使いこなそう: 経時測定データのケース

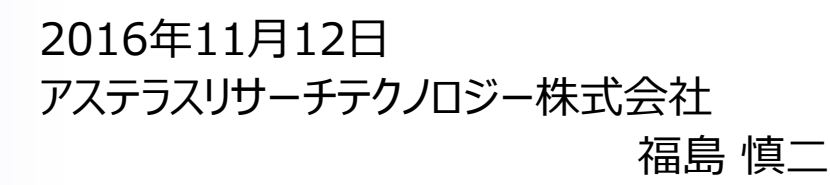

JMP® is a registered trademark of SAS Institute Inc. in the USA and other countries. ® indicates USA registration

# はじめに

データの解析に先立ち, グラフによる可視化は重要 な作業になります.

後半は『医薬品開発のための統計解析 第2部 実験計画法 改訂版』から7章4節「経時データの 解析」を題材として使用し, JMP のグラフ機能を使いこなすための方法を解説します.

本日使用する数値が入力された Excel ファイルは サイエンティスト社のHPからダウンロードできます.

http://www.scientist-press.com/12\_277.html

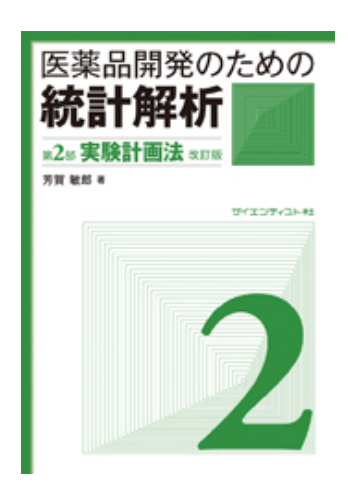

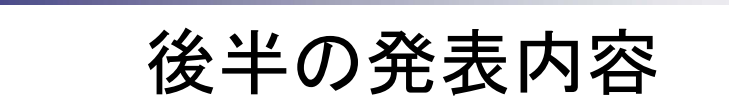

■ グラフ化の重要性

■ データの紹介

- JMP データテーブルの基礎
- ■「グラフビルダー」の使い方
- ■「重ね合わせプロット」の使い方

■ まとめ

### グラフ化の重要性

- グリーン本では、繰り返しグラフ化の重要性を述べている.まず
   最初にグラフを作成してから解析がスタートする.
- グリーン本で市販の解析ソフトとして JMP を採用した理由は以下の通り述べられている(引用:第1部基礎 §0.はじめに).

本書では次に記す理由でJMPを用いる.

JMP は、データのグラフ化機能が豊富である. 変数を指定して解析を指示 すると、まず、データの持つ特徴を端的に表わすグラフが表示される. 解析 者はグラフを見て考え、次の解析や別のグラフを指示する. JMP はこのような 試行錯誤を反復する解析(探索的解析)に最適なプログラムで、実務家 の持つ固有技術をフルに生かすことができる.

# データの紹介

同一の被験者について、経時的に複数回の観測値が得られているデータ ⇒ 経時データ

<例(第2部「実験計画法」表示7.4.1)>

開発した降圧剤(治験薬)が既存の降圧剤(対照薬)と 比べて<u>優れていることを確認</u>する目的で、<u>6人の被験者に、2</u> <u>剤を投与</u>し、1時間ごとに投与8時間後まで血圧を測定した.

⇒どのように解析するのが良いだろうか

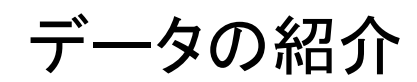

表示 7.4.1 経時データ

|   |     | 0     | 1     | 2     | 3     | 4     | 5     | 6     | 7     | 8     |
|---|-----|-------|-------|-------|-------|-------|-------|-------|-------|-------|
|   | 被験者 | 投与前   | 1hr   | 2hr   | 3hr   | 4hr   | 5hr   | 6hr   | 7hr   | 8hr   |
|   | 1   | 121   | 115   | 112   | 116   | 112   | 117   | 116   | 112   | 113   |
|   | 2   | 112   | 117   | 112   | 114   | 109   | 118   | 117   | 122   | 120   |
| 嶪 | 3   | 125   | 128   | 116   | 113   | 115   | 121   | 125   | 121   | 126   |
| 照 | 4   | 132   | 129   | 112   | 110   | 120   | 132   | 136   | 122   | 126   |
| 衣 | 5   | 123   | 122   | 124   | 126   | 119   | 126   | 134   | 130   | 122   |
|   | 6   | 134   | 127   | 124   | 117   | 112   | 121   | 126   | 135   | 133   |
|   | 平均  | 124.5 | 123.0 | 116.7 | 116.0 | 114.5 | 122.5 | 125.7 | 123.7 | 123.3 |
|   | 1   | 127   | 118   | 115   | 113   | 110   | 114   | 112   | 119   | 129   |
|   | 2   | 120   | 113   | 104   | 104   | 102   | 111   | 119   | 122   | 120   |
| 薬 | 3   | 135   | 125   | 115   | 117   | 116   | 115   | 123   | 124   | 133   |
| 籔 | 4   | 127   | 121   | 110   | 110   | 106   | 118   | 125   | 128   | 124   |
| 治 | 5   | 115   | 114   | 114   | 106   | 103   | 110   | 110   | 112   | 119   |
|   | 6   | 128   | 125   | 117   | 110   | 109   | 109   | 121   | 124   | 125   |
|   | 平均  | 125.3 | 119.3 | 112.5 | 110.0 | 107.7 | 112.8 | 118.3 | 121.5 | 125.0 |
| 差 |     | -0.8  | 3.7   | 4.2   | 6.0   | 6.8   | 9.7   | 7.3   | 2.2   | -1.7  |

6

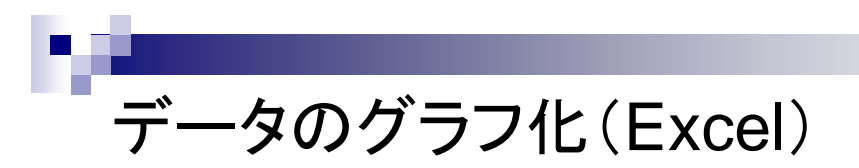

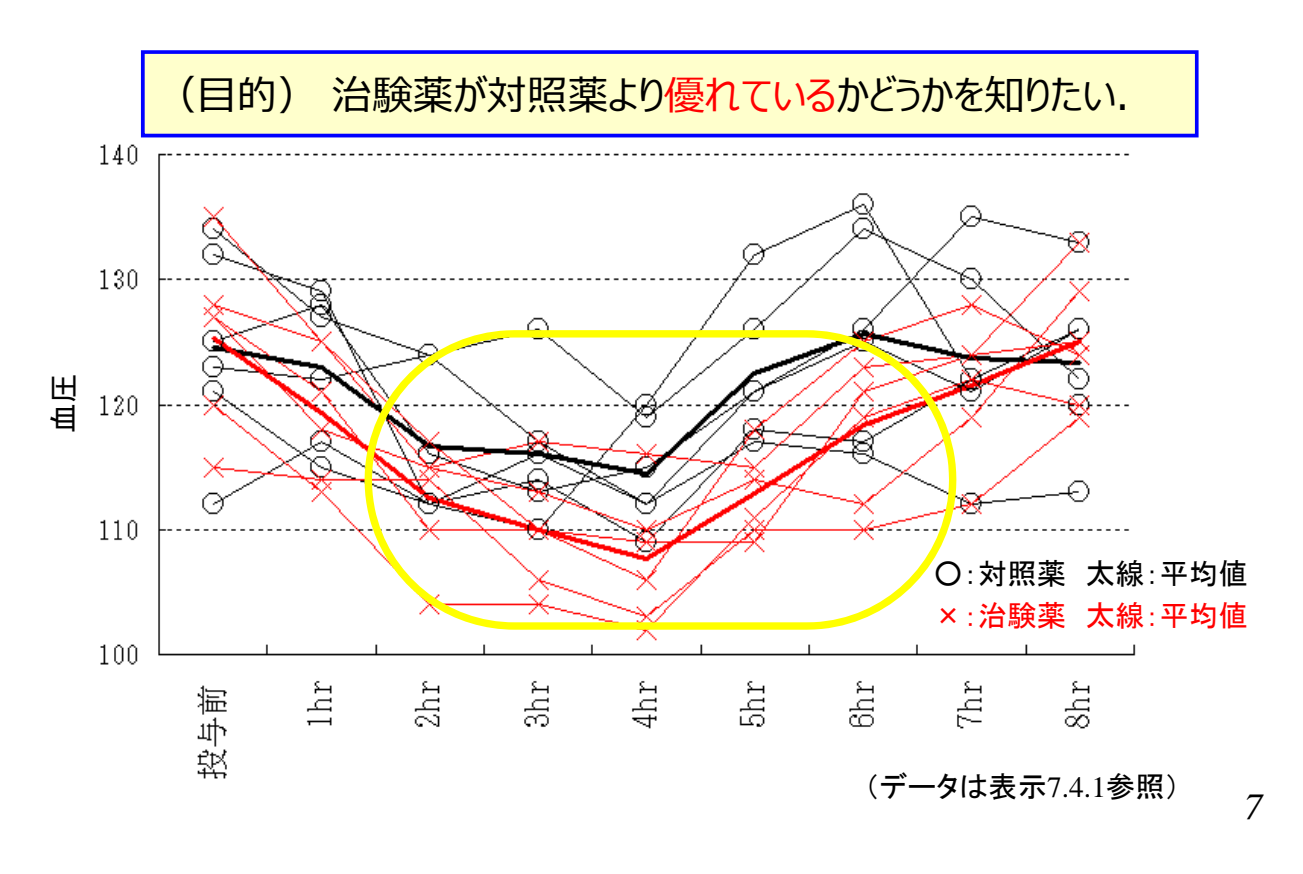

## JMP データテーブルの基礎

- データテーブルは統計解析ソフトに一般的な構成となっている
  - ▶ 行:オブザベーション
  - > 列:変数(群の情報なども下記の「薬剤」のように列として扱う)
- Excel ファイルやSAS データセット(\*.sas7bdat)を直接読み込むこと が可能

| ●経時変化データ… ♪   | <ul> <li>↓ 4/0列</li> <li>↓</li> </ul> | 薬剤         | 被験者 | 時点 | 血圧  |
|---------------|---------------------------------------|------------|-----|----|-----|
|               | 1                                     | 対照薬        | 1   | 0  | 121 |
|               | 2                                     | 対照薬        | 1   | 1  | 115 |
|               | 3                                     | 対照薬        | 1   | 2  | 112 |
|               | 4                                     | 対照薬        | 1   | 3  | 116 |
|               | 5                                     | 対照薬        | 1   | 4  | 112 |
|               | 6                                     | 対照薬        | 1   | 5  | 117 |
| ▼//(J/U)      | 7                                     | 対照薬        | 1   | 6  | 116 |
| ■             | 8                                     | 対照薬        | 1   | 7  | 112 |
| ■ 時点(文字型) 名 🗸 | 9                                     | 対照薬        | 1   | 8  | 113 |
| ▲時点品          | 10                                    | 対照薬        | 2   | 0  | 112 |
| ▲血圧           | 11                                    | 対照薬        | 2   | 1  | 117 |
|               | 12                                    | 対照薬        | 2   | 2  | 112 |
|               | 13                                    | 対照薬        | 2   | 3  | 114 |
|               | 4.4                                   | 5.4 pm 545 | 2   | 4  | 100 |

# JMP データテーブルの基礎

- JMP データテーブルの特徴
  - 列(変数)に「尺度」を設定することが必要
    - ⊿連続尺度:今回は「血圧」および「時点」
  - → 順序尺度:今回は設定しない(スコア等)
  - ▲ 名義尺度:今回は「薬剤」および「被験者」

| ●経時変化データ… ♪          | <ul> <li>↓ 4/0列</li> <li>↓</li> </ul> | 薬剤  | 被験者 | 時点 | 血圧  |
|----------------------|---------------------------------------|-----|-----|----|-----|
|                      | 1                                     | 対照薬 | 1   | 0  | 121 |
|                      | 2                                     | 対照薬 | 1   | 1  | 115 |
|                      | 3                                     | 対照薬 | 1   | 2  | 112 |
|                      | 4                                     | 対照薬 | 1   | 3  | 116 |
|                      | 5                                     | 対照薬 | 1   | 4  | 112 |
| → ħI/(5/0)           | 6                                     | 対照薬 | 1   | 5  | 117 |
| ▼//(S/U)<br>● 夢知 -•- | 7                                     | 対照薬 | 1   | 6  | 116 |
| ■ 余削 ¥<br>■ 祐眛考      | 8                                     | 対照薬 | 1   | 7  | 112 |
| ■ 時点(文字型) 🚙 🖤        | 9                                     | 対照薬 | 1   | 8  | 113 |
| ▲時点品                 | 10                                    | 対照薬 | 2   | 0  | 112 |
| 血圧                   | 11                                    | 対照薬 | 2   | 1  | 117 |
| -                    | 12                                    | 対照薬 | 2   | 2  | 112 |
|                      | 13                                    | 対照薬 | 2   | 3  | 114 |
|                      |                                       |     |     |    | 100 |

9

## JMP データテーブルの基礎

- 尺度の変更方法
  - 「尺度」のアイコンをクリックして適切なものを選択する
  - 通常, Excel から読み込んだ直後は数値は連続尺度に設定されている.
  - >「被験者」の変数を名義尺度に変更する
  - > JMP は尺度に応じて適切な統計手法が自動的に選択される仕様のため, 尺度を正しく設定することが重要となる.

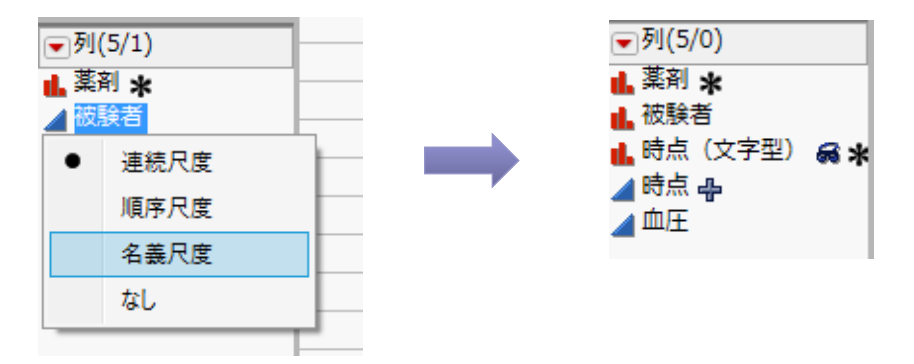

## 「グラフビルダー」の使い方

■ JMP のグラフメニューには種々のプラットフォームが存在 経時変化グラフの作成に「グラフビルダー」と「重ね合わせプロット」を紹介

| ファイル(F) 編集(E) テー | ·ブル(T) 行(R) 列              | 刂(C) 実験計画 | (DOE)(D) 分析(A) | グラフ           | (G) ツール(O) 表示(V) | Ċſ  | ンドウ(W) ヘルプ(H)                     |
|------------------|----------------------------|-----------|----------------|---------------|------------------|-----|-----------------------------------|
| 🛤 🔁 💕 🗔   🐰 🎙    | a 🛝 🚽 🕮 🛅                  | 🔛 🖿 🗏 🎽   | V              | 11 In<br>11 D | グラフビルダー          |     | 列をグラフゾーンにドラッグしてインタラクティブ           |
| ●経時変化データ… ▷      | <ul> <li>↓ 4/0列</li> </ul> | 薬剤        | 被験者            | ₽.            | バブルプロット          |     | にクラノを構築。カテコリに分けた複数のクラ<br>フが作成できる。 |
|                  | 1                          | 対照薬       | 1              | 2010<br>2010  | 散布図行列            | 1   |                                   |
|                  | 2                          | 対照薬       | 1              |               | パラレルプロット         | 5   |                                   |
|                  | 3                          | 対照薬       | 1              |               | セルプロット           | 2   |                                   |
|                  | 4                          | 対照薬       | 1              |               |                  | - 6 |                                   |
|                  | 5                          | 対照薬       | 1              | 漢             | 三次元散布凶           | 2   |                                   |
| (二)利(5/0)        | 6                          | 対照薬       | 1              | 3             | 等高線図             | 7   |                                   |
| ▼パ(5/5) 基 茶刻 →   | 7                          | 対照薬       | 1              | Δ             | 三角図              | 6   |                                   |
| ▲ 被験者            | 8                          | 対照薬       | 1              |               | ᄪᆓᅻᇚᇖᇈ           | 2   |                                   |
| 📕 時点(文字型) 🔗 🗶    | 9                          | 対照薬       | 1              |               | 一直 ノロット          | 3   |                                   |
| 時点               | 10                         | 対照薬       | 2              | T             | フロファイル           | 2   |                                   |
| ⊿血圧              | 11                         | 対照薬       | 2              |               | 等高線プロファイル        | 7   |                                   |
|                  | 12                         | 対照薬       | 2              |               | 配合プロファイル         | 2   |                                   |
|                  | 13                         | 対照薬       | 2              | <b>9</b>      | カスタムプロファイル       | 4   |                                   |
|                  | 14                         | 対照薬       | 2              | *             | Excel TO Jak II  | P   |                                   |
|                  | 15                         | 対照薬       | 2              |               | Excerve yr hy    | B   |                                   |
|                  | 16                         | 対照薬       | 2              | <b>F</b>      | ツリーマップ           | 7   |                                   |
| ▼行               | 17                         | 対照薬       | 2              |               | チャート             | 2   |                                   |
| すべての行 108        | 18                         | 対照薬       | 2              | $\sim$        | 重ね合わせプロット        | P   |                                   |
| 選択されている行 0       | 19                         | 对照薬       | 3              | <u>~</u>      | ±19 (11/2/19/1   | 5   |                                   |

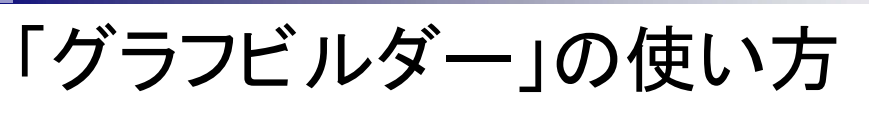

グラフビルダー ("データを眺める" ためのグラフツール) インタラクティブにグラフを作成する比較的新しいツール

### ▶ グラフメニューから「グラフビルダー」を選択

| 🏥 経時変化データ                                          | 9表示7.4.1_original - グラフビルダー | MP         |                                                                                                    | -     |      | × |
|----------------------------------------------------|-----------------------------|------------|----------------------------------------------------------------------------------------------------|-------|------|---|
| ₄ ▼グラフビノ                                           | レダー                         |            |                                                                                                    |       |      |   |
| 前回の設定<br>変数<br>・<br>変数                             | <b>アログボックス</b> 終了           |            | <u>بالمحمد المحمد المحم<br/></u> |       |      |   |
| <ul> <li>▲ 菜剤</li> <li>▲ 被験者</li> </ul>            |                             |            | グループX                                                                                                    | 段組    | 重ね合わ | ŧ |
| <mark>▲</mark> 時点(3<br>▲時点                         | (字型)                        |            |                                                                                                    |       | 色    |   |
| ▲血圧                                                |                             |            |                                                                                                    |       | サイズ  |   |
| ⊿ <u>点</u><br>点をずらす<br>応答軸<br>要約統計量<br>講差/(-<br>変数 | √ <br>  魚助                  | Y          | 変数をドロップゾーンにドラッグしてく<br>ださい                                                                                                    | グループヤ |      |   |
|                                                    |                             | 地図シェ<br>ープ | Х                                                                                                    | 度数    | ページ  |   |
|                                                    |                             |            |                                                                                                    |       |      | • |

12

「グラフビルダー」の使い方 ■ 変数をドロップゾーンにドラッグする (時点毎に 12 名のデータ) ▶ 「血圧」を [Y] にドロップ ▶「時点」を [X] にドロップ 経時変化データ表示7.4.1\_original - グラフビルダー - JMP Х ⊿ ▼ グラフビルダー ◙▧◸◪◙◪▯◙◍◗ ◨◓◨๚ ◳◴◪◪ 元に戻す やり直し 終了 変数 X:時点,Y:血圧 ▼5列 ▲ 薬剤 ▲ 被験者 グループン 段組 重ね合わせ 140 ▲ 時点(文字型) 色 ▲時点 ▲ 血圧 135 サイズ ⊿点 平滑線 130 点をずらす ~ 広答論 自動 125 要約統計量 なし グループ 誤差バ-なし 血圧 120 D 変数 ⊿ 平滑線 115 自動 広答輔 索勒 110 105 : 100 地図シェ プ ó 6 8 度数 ページ 時点 13 **☆** 🐺 📃 ▼ 「グラフビルダー」の使い方 [ページ] の機能は JMP Ver. 12 以降 変数をドロップゾーンにドラッグする ▶ 「被験者」を 「重ね合わせ] にドロップ (被験者毎に色分け表示) ▶ 「薬剤」を 「ページ] にドロップ(薬剤毎にページを分割) 対照薬 治験薬 薬剤 = 対照薬 薬剤 = 治験薬 重ね合わせ: 被験 グループX 段組 者 色 135 135 サイズ 130 被験者 130 125 125 グルーソン 血圧 血圧 120 \_\_\_\_5 120 115 115 110 105 110 100 ź 6 地図シェ ó ó 6 ź 8 度数 ページ: 薬剤 , 時点 何ページもあるグラフ作成の繰り返し作業に便利 14

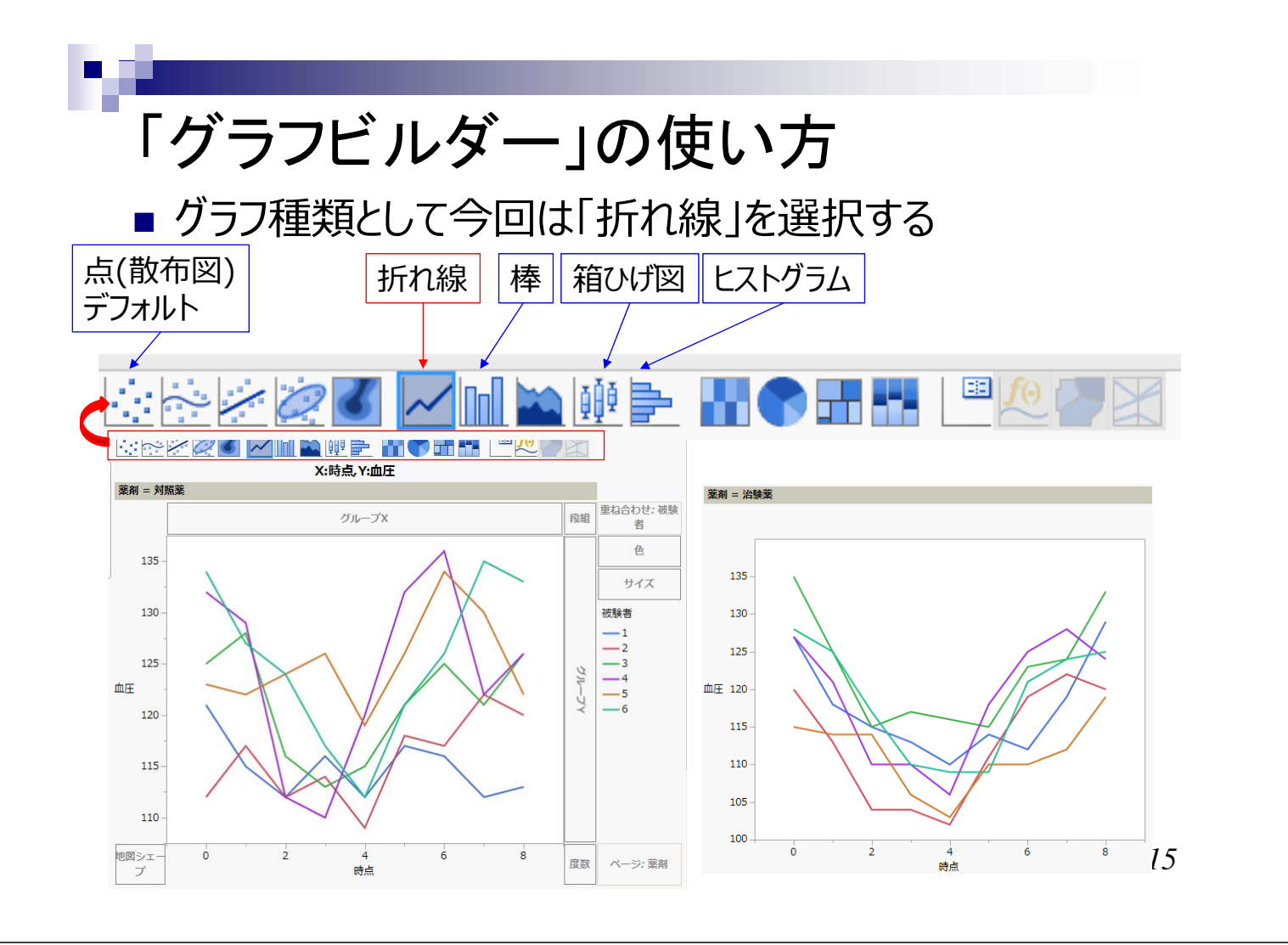

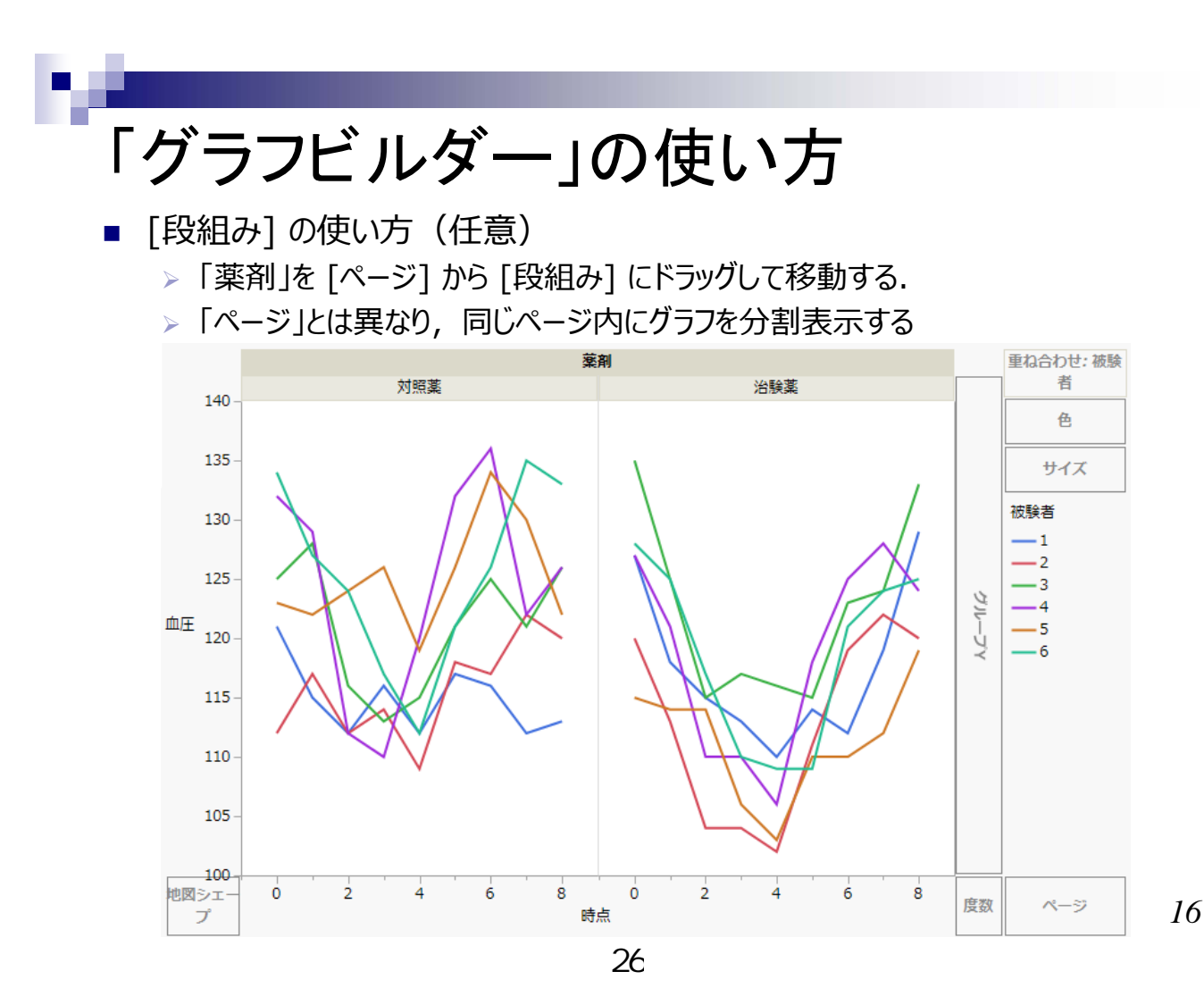

## 「グラフビルダー」の使い方

- データの吟味が済んだ後に、薬剤毎の平均値と標準誤差のグラフを作成することも可能である。
  - ▶ [重ね合わせ] から「被験者」を削除する. 代わりに「薬剤」を指定する.
  - ▶ [要約統計量] および [誤差バー] をそれぞれ平均および標準誤差に設定する.

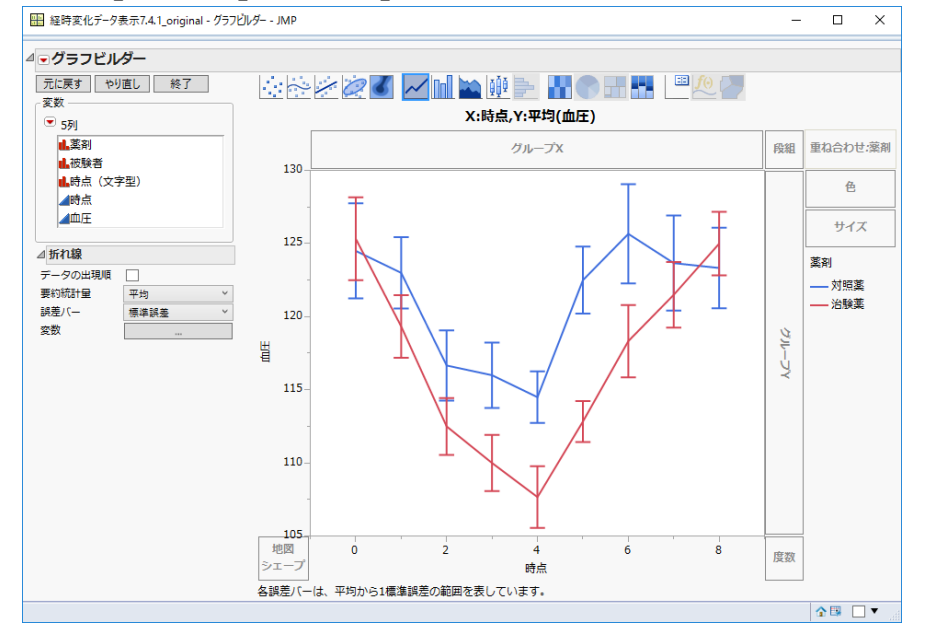

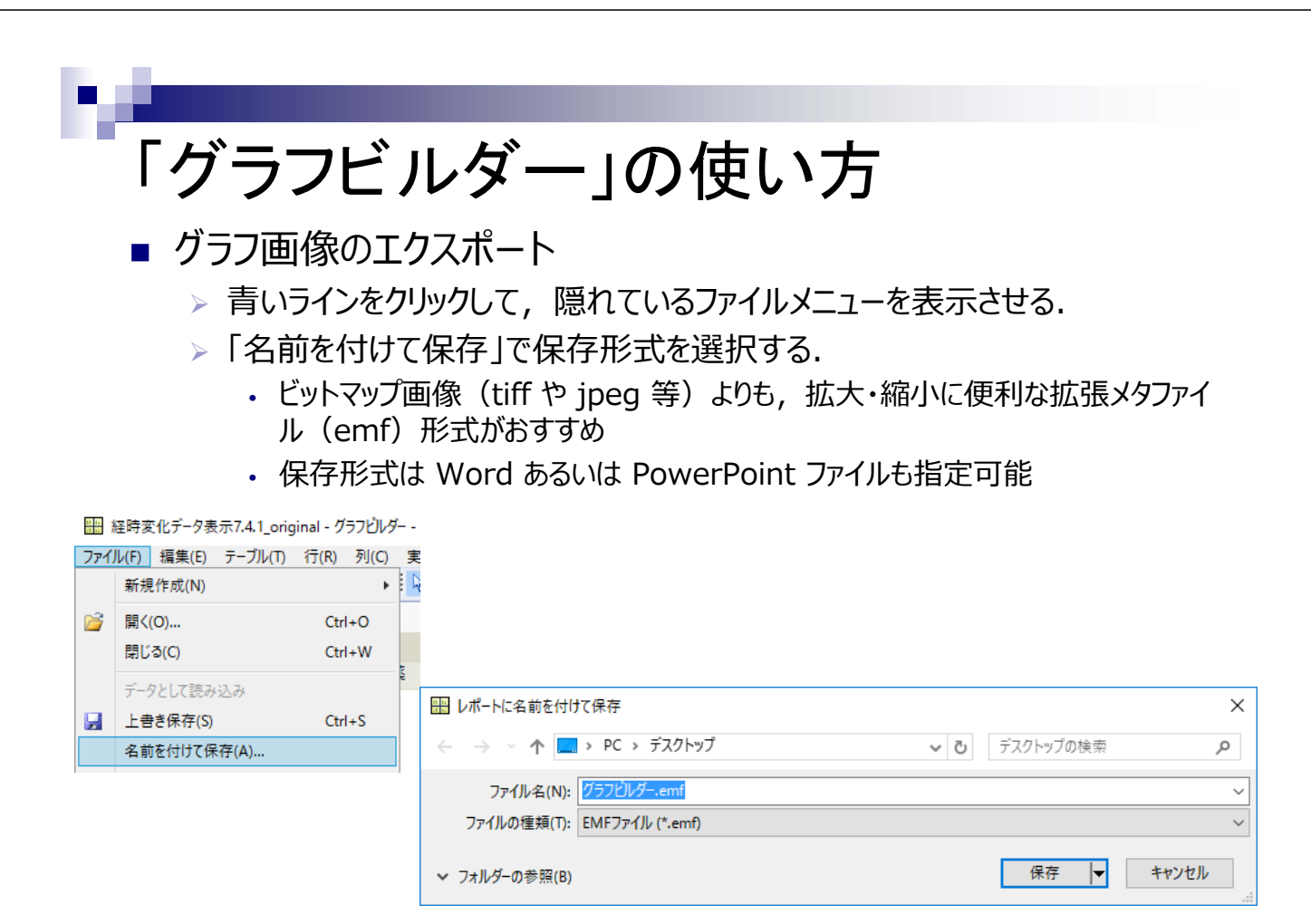

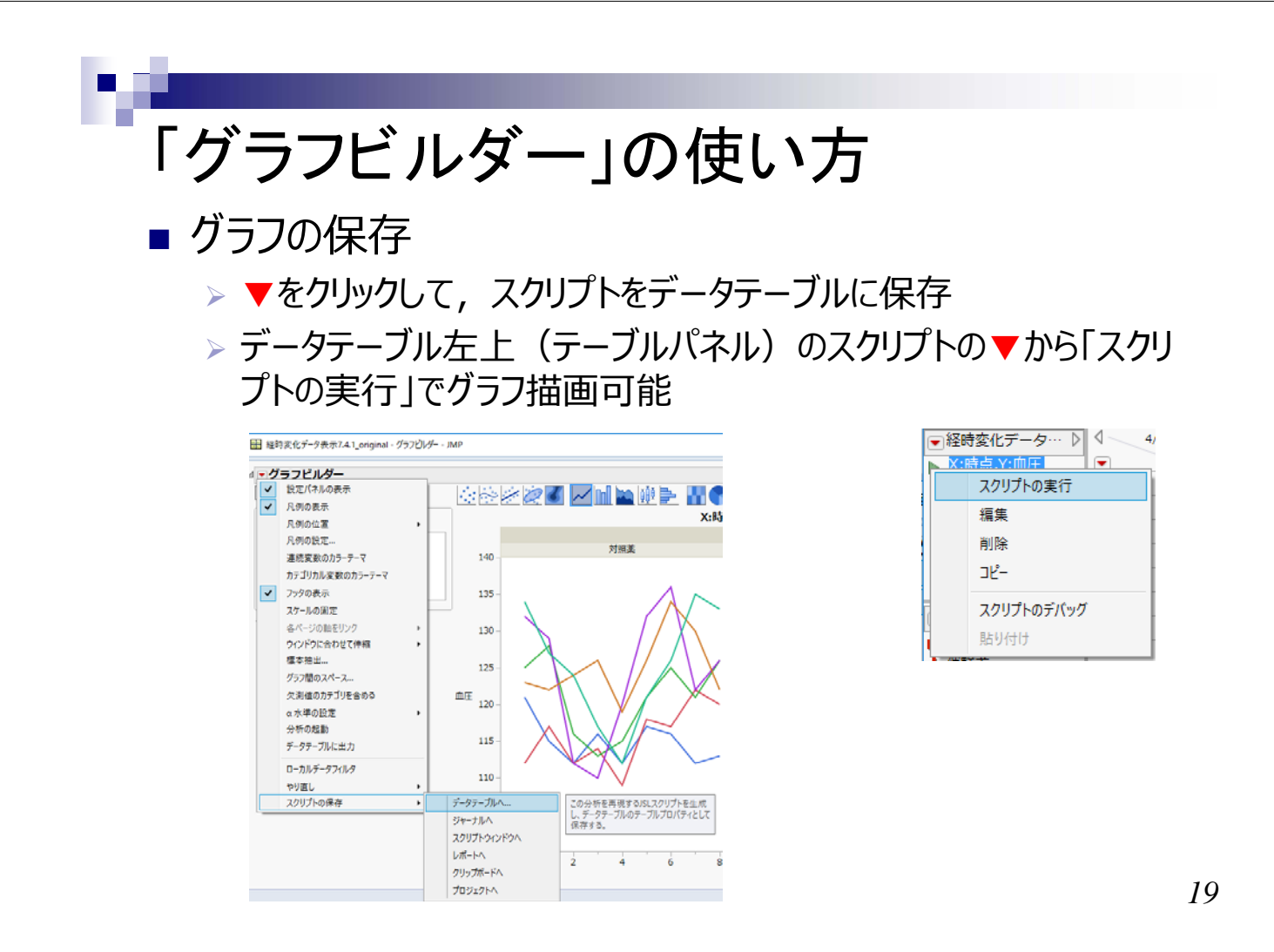

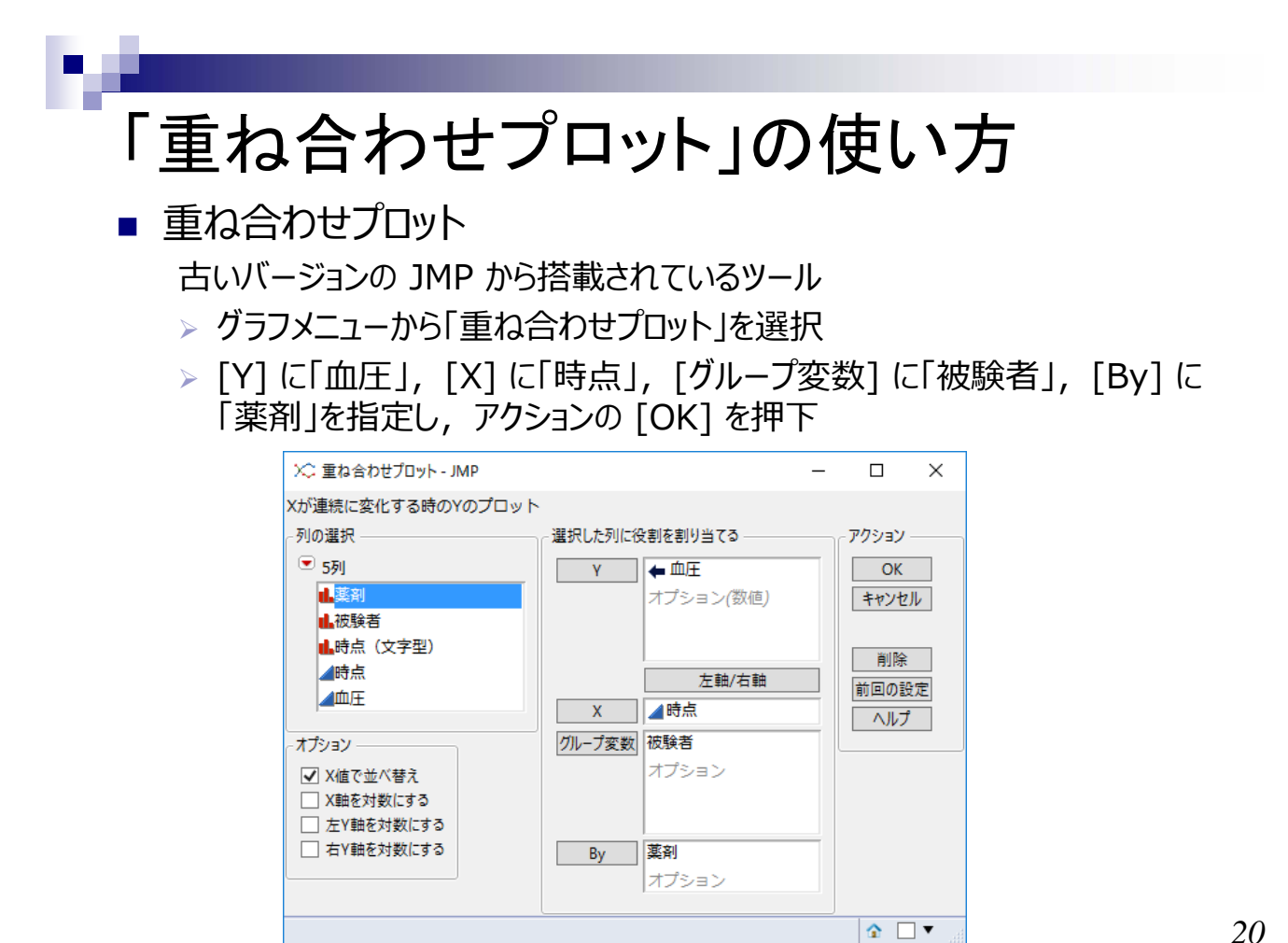

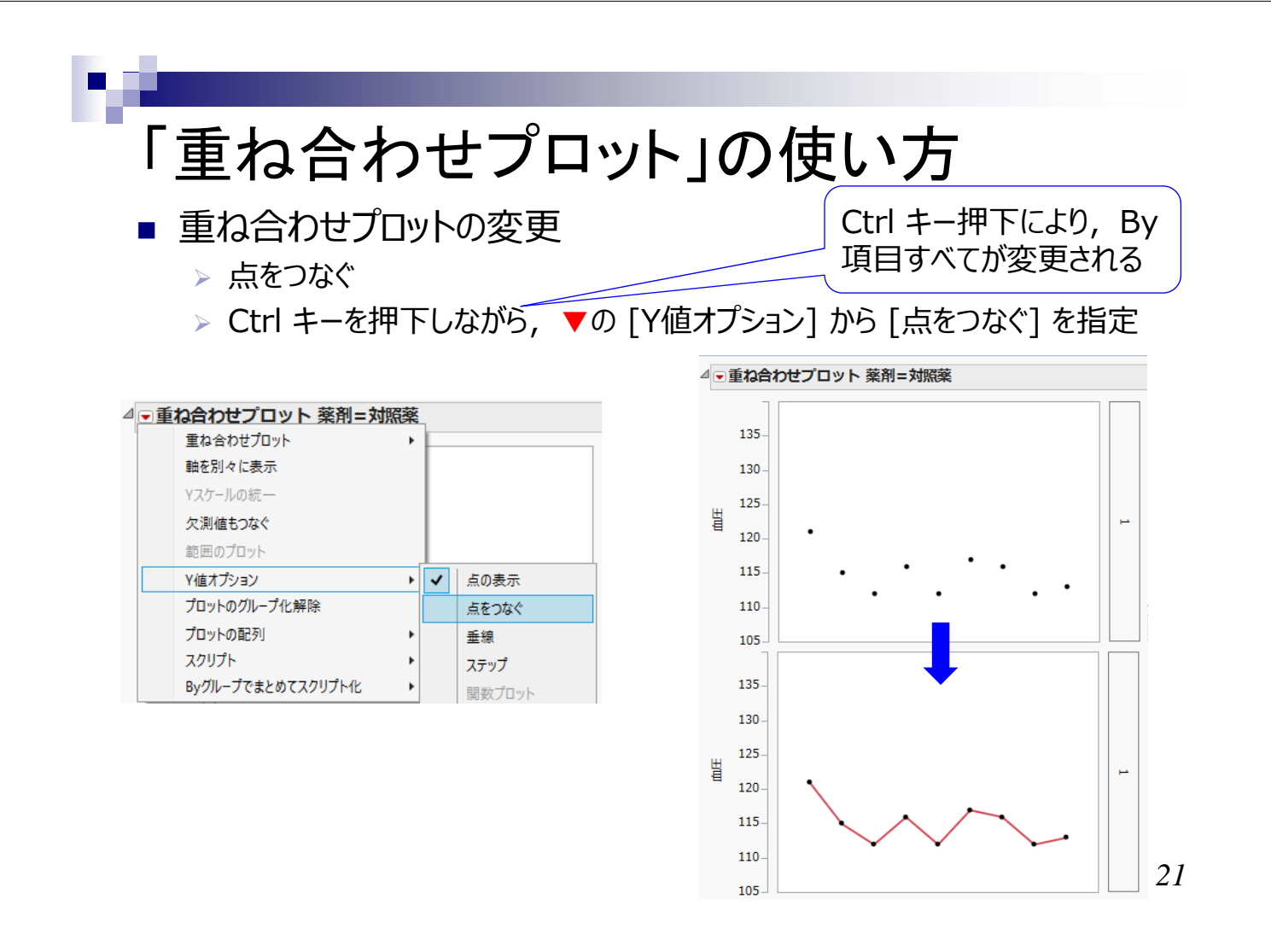

- 重ね合わせプロットの変更
  - 最初は被験者毎に別々のグラフとして表示されるため、重ね合わせグラフに 変更する
  - > ▼の [重ね合わせプロット] から [グループの重ね合わせ] を指定

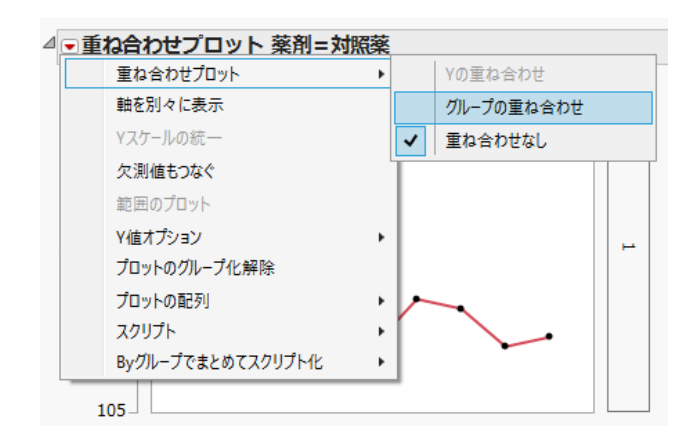

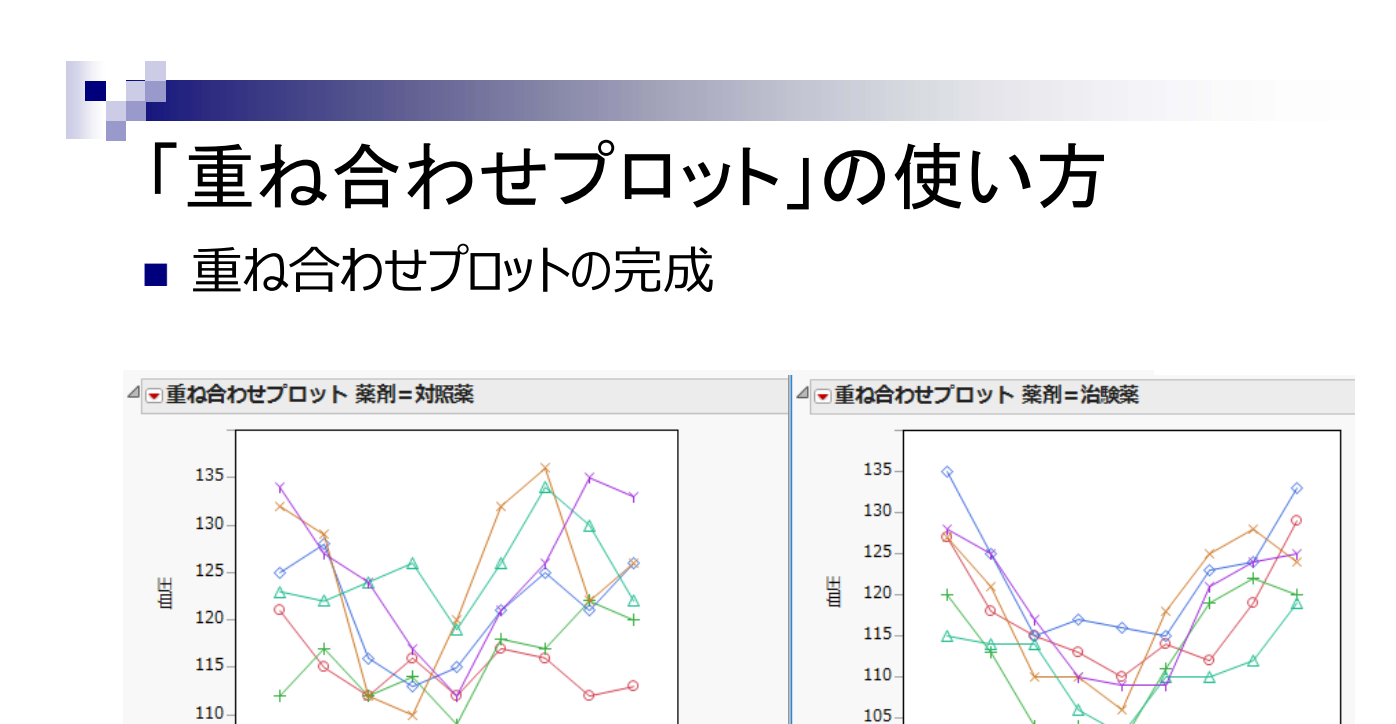

■ 平均値プロットの作成

105

グループ

Ó

ź

被験者=1

4

時点 ---被験者=2 6

8

被験者=3

>「重ね合わせプロット」では平均値を指定したグラフ描画機能は搭載されていない。平均値のデータセットを新規作成する必要があるため、簡単に解説する。

100

被驗者=4

Ó

被験者=5

2

4

時点

被験者=6

6

8

> テーブルメニューの「要約」を選択する.

| ファイル(F) 編集(E) | テーブ         | ル(T) 行(R)  | 列(C)  | 実験計画 | (DOE)(D) 分 | Ւ析(A) | グラフ(G) | ツール(O | ) 表示(V) | ウイン |
|---------------|-------------|------------|-------|------|------------|-------|--------|-------|---------|-----|
| 1 🖼 🤮 😼 🔒     | ₽ª          | 要約         |       | 58   | グループごとの要認  | 約統計   | 量を求める。 | ₽ ₽   |         |     |
| ●経時変化データ      | <b>1</b> 38 | サブセット      |       |      |            |       |        |       | . –     |     |
| ·             | <b>2</b> 78 | 並べ替え       |       |      | <b>被験者</b> |       | 時点     |       | 血圧      |     |
|               | <b>BBB</b>  | 列の結み重ね     |       |      |            | 1     |        | 0     |         | 121 |
|               | Boo         | 지하시회       |       |      |            | 1     |        | 1     |         | 115 |
|               | 5-m         | 2月000mm18月 |       |      |            | 1     |        | 2     |         | 112 |
|               | ₹.          | 転置         |       |      |            | 1     |        | 3     |         | 116 |
|               |             | 連結         |       |      |            | 1     |        | 4     |         | 112 |
| ☞列(5/0)       |             | 結合(Join)   |       |      |            | 1     |        | 5     |         | 117 |
| 🔒 薬剤 \star    |             | 更新         |       |      |            | 1     |        | 6     |         | 116 |
| 📕 被験者         | 188         | 反測はパターン    | /主子   |      |            | 1     |        | 7     |         | 112 |
| 📕 時点(文字型) 🕷   | 100         | 大,刑1直ハワーノ  | 132/1 |      |            | 1     |        | 8     |         | 113 |
| ▲時点中          |             | テータテーフルの   | )比較   |      |            | 2     |        | 0     |         | 112 |
|               |             |            |       |      |            |       |        |       |         |     |

- 平均値プロットの作成
  - >「血圧」の列を選択し、[統計量]の▼を押下し、平均を指定する.
  - ▶ 右の通り [グループ化] に薬剤と時点を指定する.

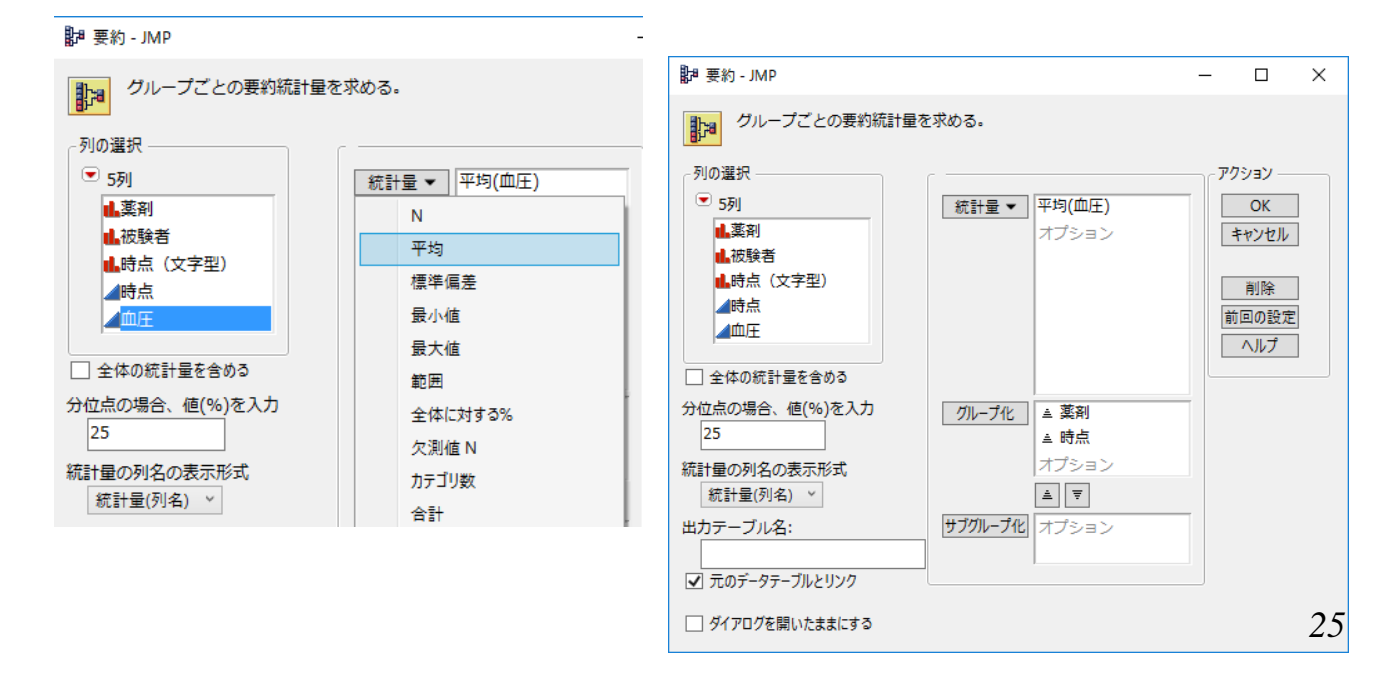

# 「重ね合わせプロット」の使い方

- 平均値プロットの作成
  - ▷ 以下の通り平均値データセットが作成される. 6 症例の平均値で あることを, 行数が 6 になっていることで確認する.

| 🛄 経時変化データ表示7.4.1_origina                                                             | alの要約 (薬剤、時 | i点) - JMP                             |        |                 |                               |         |         | _     |     | ×     |
|--------------------------------------------------------------------------------------|-------------|---------------------------------------|--------|-----------------|-------------------------------|---------|---------|-------|-----|-------|
| ファイル(F) 編集(E) テーブル(T) 行                                                              | 〒(R)列(C)実   | 験計画(C<br>■   P= PH                    | OE)(D) | 分析(A)<br>型编 🃰 🖩 | グラフ(G) ツール(O<br>┨田┨│週 🐕 🚽     | ) 表示(V) | ウィンドウ(W | り ヘルプ | (H) |       |
| <ul> <li>         ・ 経時変化データ表示7.4.1          ・</li> <li>         ・ソース     </li> </ul> |             | 薬剤                                    | 時点     | 行数              | 平均(血圧)                        |         |         |       |     |       |
|                                                                                      | 1           | 対照薬<br>対昭薬                            | 0      | 6               | 124.5                         |         |         |       |     | ^     |
| ▼列(4/0)                                                                              | 3           | 対照薬                                   | 2      | 6               | 116.66666667                  |         |         |       |     |       |
|                                                                                      | 4           | 対照薬<br>対照薬                            | 3      | 6               | 116<br>114.5                  |         |         |       |     |       |
| ▲ 时息 ● ▲ 行数 ●                                                                        | 6           | 対照薬                                   | 5      | 6               | 122.5                         |         |         |       |     |       |
| ⊿ 平均(血圧) 👜                                                                           | 8           | >>>>>>>>>>>>>>>>>>>>>>>>>>>>>>>>>>>>> | 7      | 6               | 123.666666667                 |         |         |       |     |       |
|                                                                                      | 9           | 対照薬                                   | 8      | 6               | 123.333333333                 |         |         |       |     |       |
| ●行                                                                                   | 10          | 治験薬                                   | 1      | 6               | 119.333333333                 |         |         |       |     |       |
| 9 へ C の行 18<br>選択されている行 0                                                            | 12          | 治験薬<br>治験薬                            | 2      | 6               | 112.5<br>110                  |         |         |       |     |       |
| 除外されている行 0<br>表示しない行 0                                                               | 14          | 治験薬                                   | 4      | 6               | 107.666666667                 |         |         |       |     |       |
| ラベルのついた行 0                                                                           | 15          | 治験薬<br>治験薬                            | 5      | 6<br>6          | 112.83333333<br>118.333333333 |         |         |       |     | —     |
|                                                                                      | I           |                                       |        |                 |                               |         |         |       | ☆ [ | ] • ] |

■ 平均値プロットの作成

▶ 重ね合わせプロットで平均値プロットを作成する.「薬剤」は今回 [グループ変数] として指定する例を示す.

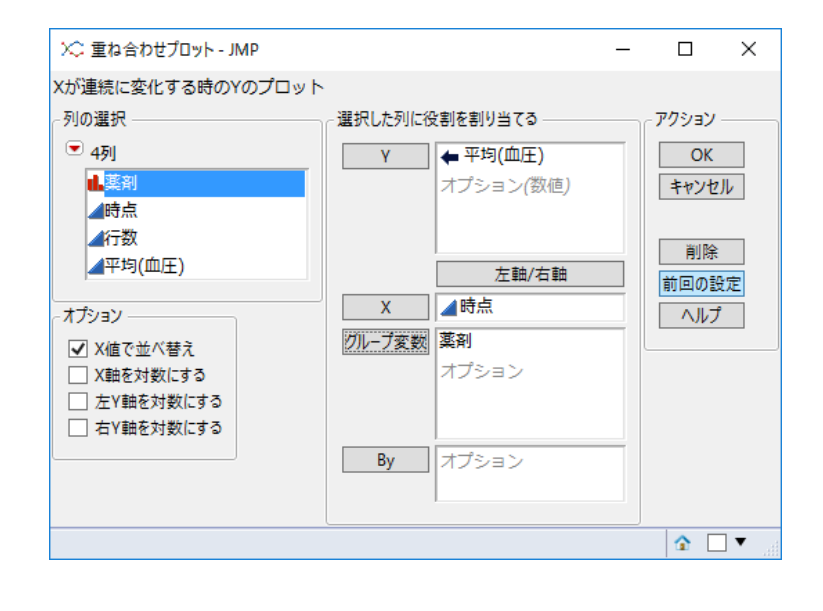

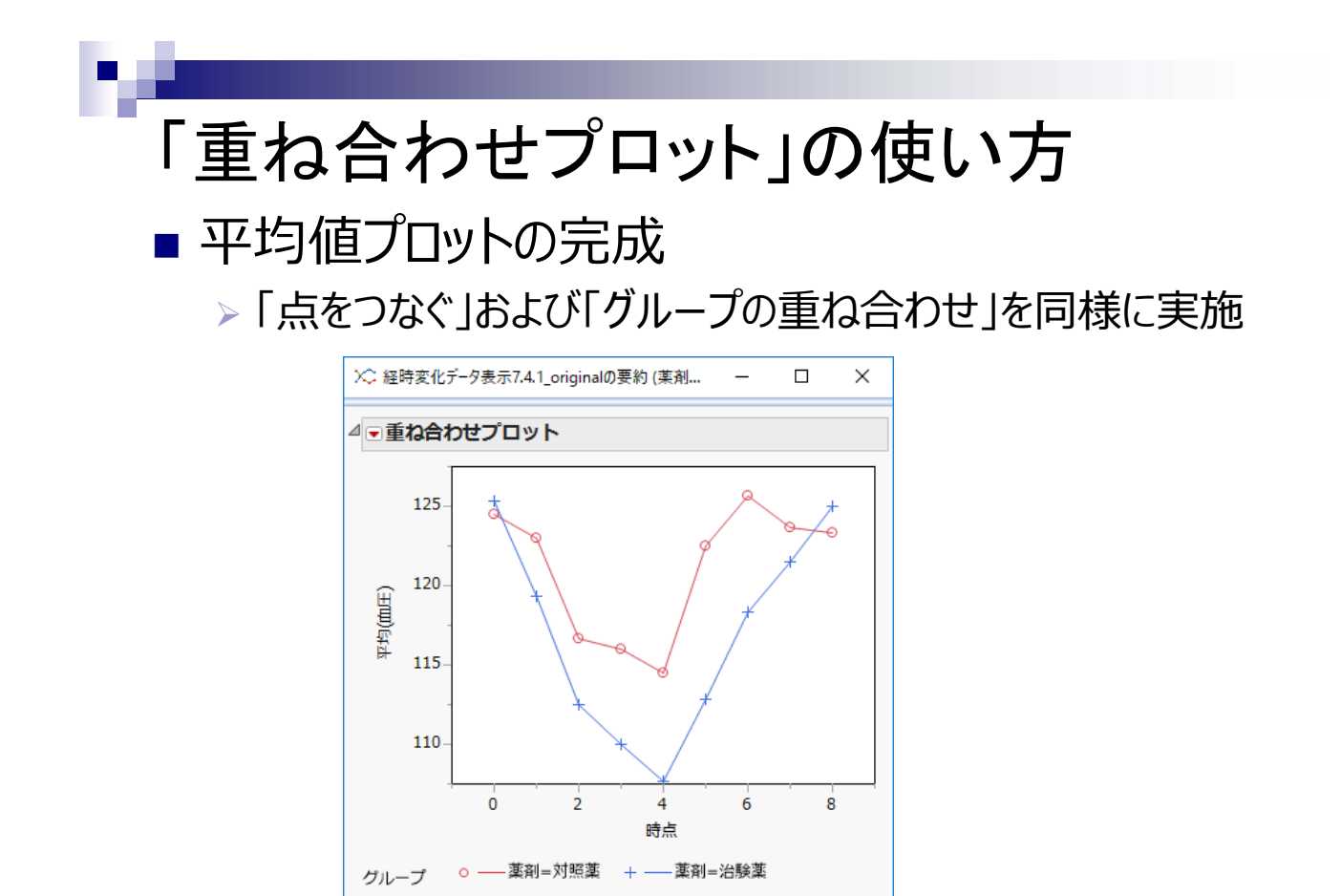

27

☆ 🖼 🗌 🔻

後半のまとめ

- JMP は統計解析(検定・推定)のみを実施するソフトウェアではなく,探索的データ解析に有用なグラフ作成機能を有する.
- 今回は経時変化データを例として、「グラフビル ダー」および「重ね合わせプロット」の使い方を簡 単に説明した。
- JMP でデータ解析を行う際は, グラフ作成機能 もあわせて活用することが望まれる.

### 出典及び謝辞

本日の発表は「医薬品開発のための統計解析(グリーン本)第2 部 実験計画法 改訂版」,過去の SAS Institute Japan JMP 事業部主催セミナー「医薬品開発のための統計解析」講師資料お よび JMP のヘルプファイル等を参考に,構築させていただきまし た.

ご指導いただきました, JMP セミナー講師陣の皆様, 第2期医薬 安全性研究会企画編集グループの皆様に厚く御礼申し上げま す.

## 補足資料

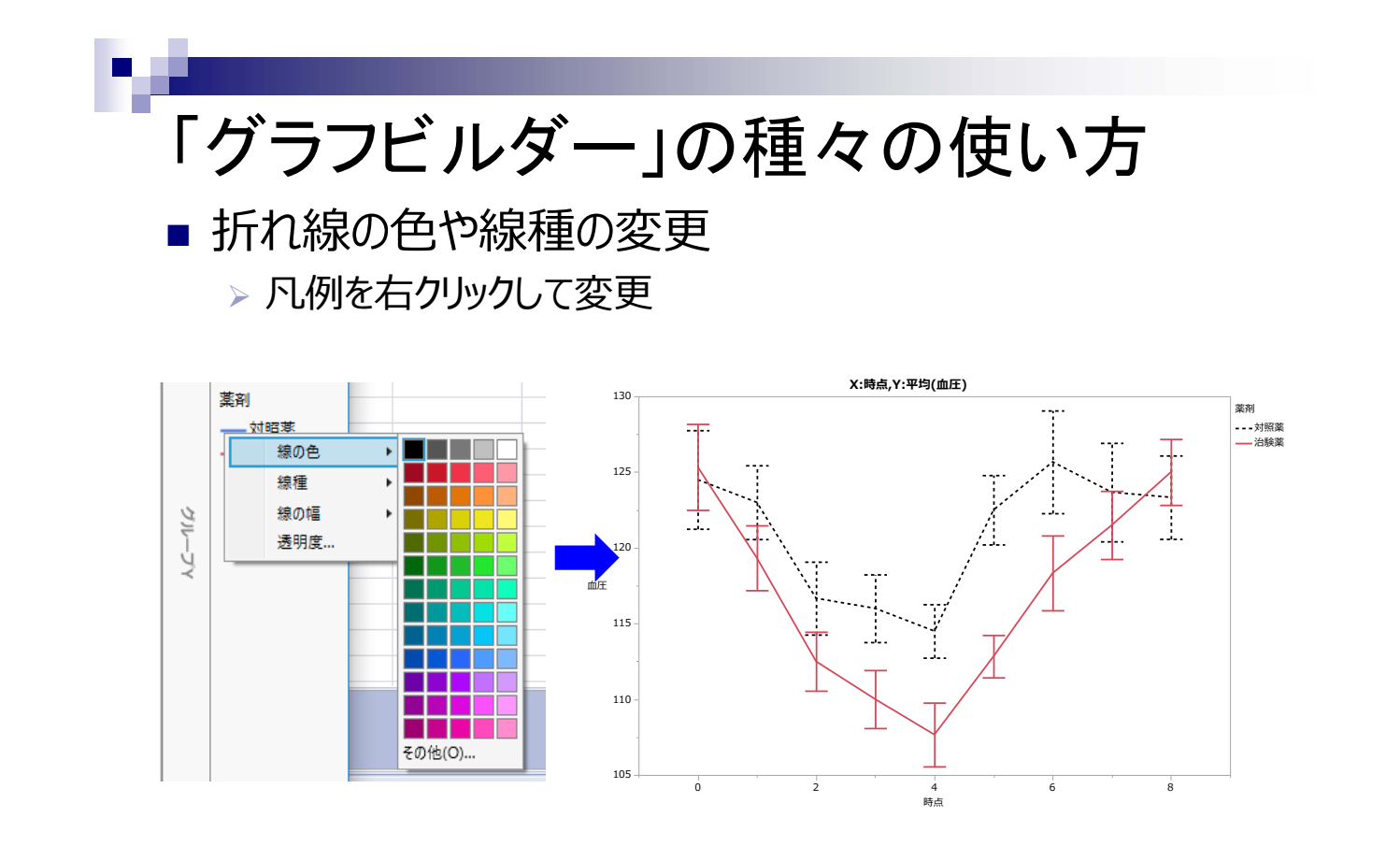

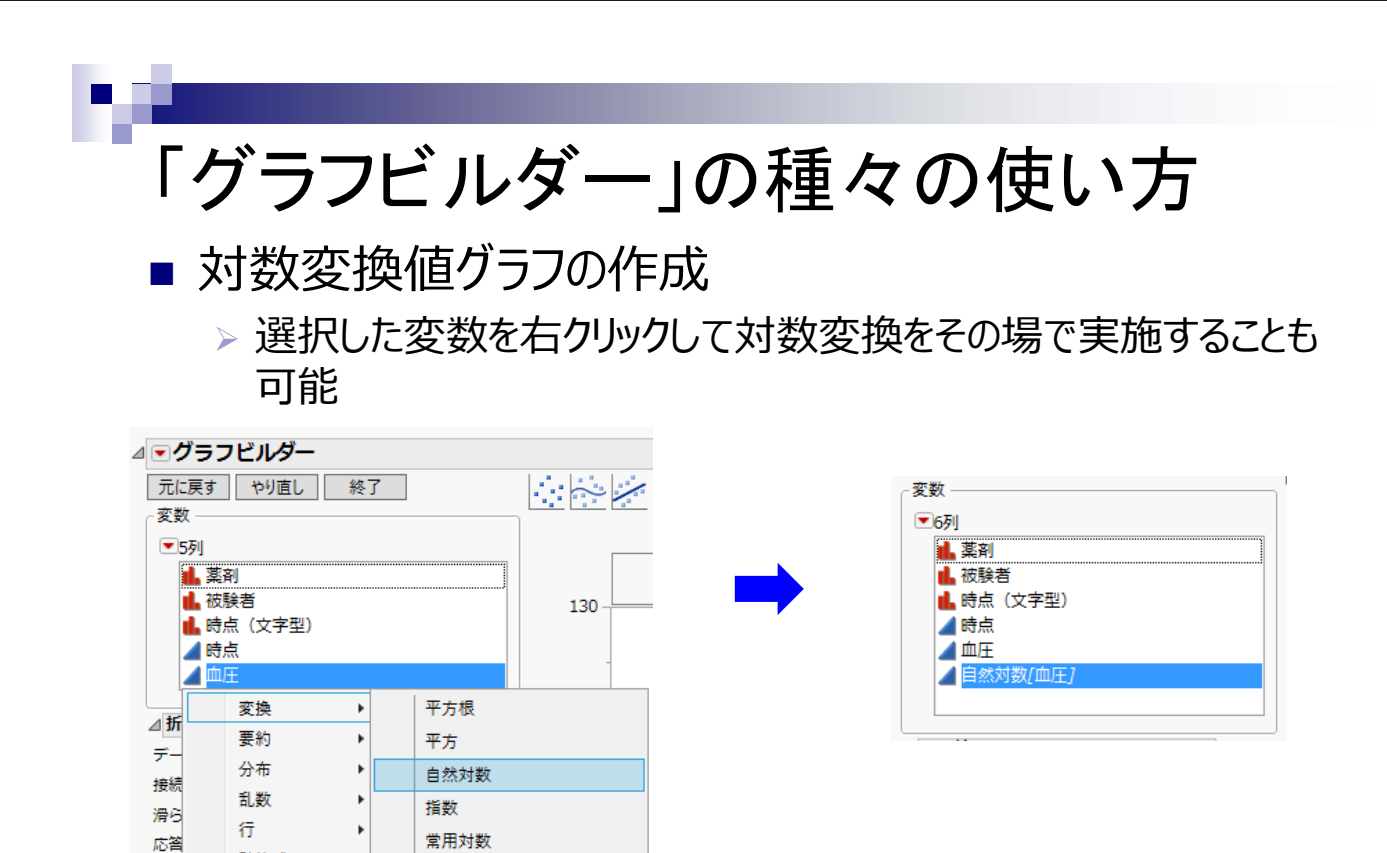

計算式....

グループ別

実線でつな

Þ

要約

誤差, 欠測値

変数

10のべき乗

3乗根

3乗

逆数 絶対値

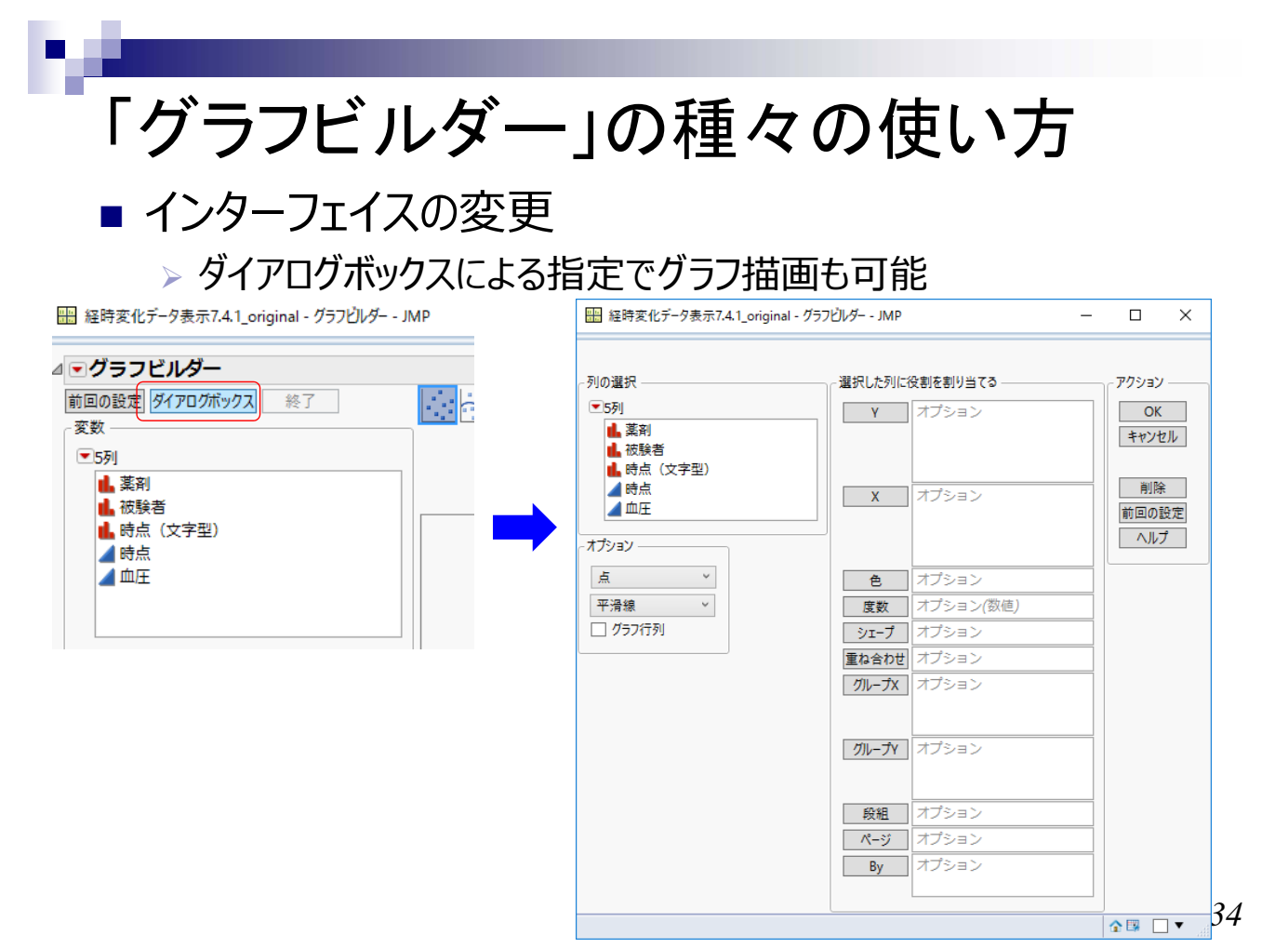